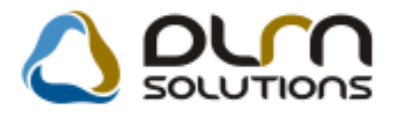

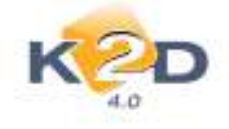

# HÍRLEVÉL HASZNÁLATI ÚTMUTATÓ

# TARTALOMJEGYZÉK

| 1.   | PÉNZÜGY – KÖNYVELÉS                           | 2  |
|------|-----------------------------------------------|----|
| 1.1. | . Főkönyv                                     | 2  |
| 1.2. | . Bejövő számla rögzítés                      | 3  |
| 2.   | SZERVIZ                                       | 5  |
| 2.1. | Munkalap                                      | 5  |
| 3.   | ALKATRÉSZKERESKEDELEM                         | 9  |
| 3.1. | Kitárolás                                     | 9  |
| 3.2. | Betárolás – Egyéb alkatrészek                 | 10 |
| 3.3. | . Betárolás – Gyári alkatrészek               | 12 |
| 3.4. | Vevői alkatrész rendelés – Pultos értékesítés | 14 |
| 4.   | GÉPJÁRMŰKERESKEDELEM                          | 15 |
| 4.1. | Használt gépjármű értékesítés                 | 15 |
| 4.2. | Új gépjármű értékesítés                       | 19 |
| 4.3. | . Modellkarbantartó                           | 21 |
| 5.   | CRM                                           | 22 |
| 5.1. | Szalonforgalom számlálás                      | 22 |
| 5.2. | CRM                                           | 23 |
| 6.   | FELADAT KEZELÉS                               | 26 |
| 6.1. | Feladat kezelő                                | 26 |
| 7.   | JELENTÉSEK                                    | 28 |
| 7.1. | Szervizjelentés                               | 28 |

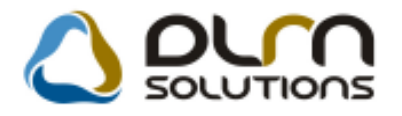

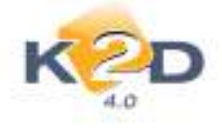

# 1. PÉNZÜGY – KÖNYVELÉS

#### 1.1. Főkönyv

 Finanszírozó partnerreláció bevezetése készletfinanszírozásban résztvevő partnereknél

Készletfinanszírozásban résztvevő partnerek (pl. MKB) idáig automatikusan **"Hitelező"** partnerrelációt kaptak, hasonlóan, mint például a vevőnek hitelre eladott gépjárművek esetében a fizetési megoszlásban résztvevő pénzintézet. Ettől a verziótól kezdve a készletfinanszírozásban megadott partner **"Finanszírozó"** reláció lesz ellátva. Így elkülöníthetővé válik – főkönyvi számilag is – a kétféle hitelezés.

A "*Finanszírozó"* relációhoz tartozó főkönyvi szám – hasonlóan, mint a "*Hitelező"* - az "Általános törzskarbantartók/Partnerek" modulban állítható be.

| apcsolatok   Egyéb informáci                                                          | ók Módositások Riportok  |                                  |                                                         |                                                                 |
|---------------------------------------------------------------------------------------|--------------------------|----------------------------------|---------------------------------------------------------|-----------------------------------------------------------------|
| / Vevo<br>/ Snilltó<br>Snilltninytati tipus<br>Aldeeler tipus                         | ە 🔕                      | oum solutio                      | ons                                                     |                                                                 |
| Taredealer tipus                                                                      | UROLEASING AUTOLIZING ZR | Rovid                            | név Álfanot                                             | 12751                                                           |
| / Finanszirozó tipus                                                                  | Distantian Charles and   | Lev cim                          | aner (2) Annapor                                        | Cattal Internation                                              |
| Bistositö tipus<br>Gj. beszellitö tipus<br>Alk beszellitö tipus<br>/ Bank             | Hsz. Épol Eme A          | tó Közt név (lev)<br>BIMBO ÚT 56 | PEST                                                    | Hsz. ÉpülEme Ajtó<br>[56. ] ] ] ] ] ] ] ] ] ] ] ] ] ] ] ] ] ] ] |
| <ul> <li>Hitelező típus</li> <li>Hetőség típus</li> <li>Munkevállaló típus</li> </ul> | * *                      | Fize                             | ntési mód Készpénz<br>Fiz. min. Jól 12ető<br>i határidő |                                                                 |
| Vevől főkönyvi szám 3                                                                 | 11 Száll, főköny         | vi szám 454                      | Dim, k                                                  | od 3, KKP                                                       |
| Part. csop. L<br>Part. csop. II                                                       |                          | Spec.adůzá<br>Cé                 | Koz. ados:<br>s alā esik —<br>gjegyzēk                  | 1<br>                                                           |
| Megjegyzés                                                                            |                          |                                  |                                                         |                                                                 |
| Káryaszám                                                                             |                          |                                  | Kártva érv dát                                          | 0000 00 00                                                      |
| Concernent Concernent                                                                 |                          |                                  | and a second                                            |                                                                 |
|                                                                                       |                          |                                  | 2 🖗 🚳                                                   | NO OK                                                           |

"A kijelölt partner adatainak módosítása" ablak *Kapcsolatok/Finanszírozó típus* menüpontjában állítható be a főkönyvi szám.

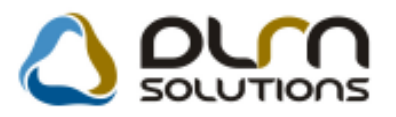

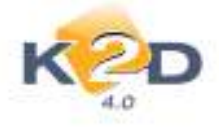

| Finanszírozó típus                                                                   |               |
|--------------------------------------------------------------------------------------|---------------|
| MKB-EUROLEASING AUTÓLÍZI                                                             | NG ZRT        |
| ?Finanszírozó típusú partner<br>Kompenzációt kezdeményezhet<br>Kompenzációt fogadhat | 2<br>2<br>2   |
| Hitelelszámoláshoz tartozó főkönyvi szám                                             | 455           |
| Maximális hitelkeret                                                                 | 97 620 000,00 |
|                                                                                      | NOOK          |

Így az eredeti kontírozáshoz képest annyi módosulás lesz, hogy az eddig **"Hitelező"** relációval ellátott számlák és partner helyett a rendszer **"Finanszírozót"** fog használni és az ott megadott főkönyvi számmal fog kontírozni.

### 1.2. Bejövő számla rögzítés

#### • Alkatrészbeszerzés típusú bejövő számla esetén érték megadás

"Bejövő számla rögzítés" modulban módosult a "Gyári alkatrészbeszerzés" és "Egyéb alkatrészbeszerzés" típusú számlák rögzítése.

"Gyári alkatrészbeszerzés" és "Egyéb alkatrészbeszerzés" típussal rögzített bejövő számlák

esetén eddig is kötelező volt a számlához betárolást hozzárendelni a kötelező volt a számlához betárolást hozzárendelni a

A rendszer új verziójától kezdve az "Alkatrészbevételezés adott partnertől" ablakban a "Beszámítandó" mezőben meg kell adni, hogy az adott betárolásból mennyi összeg tartozik az adott számlához.

A már más számlákhoz rendelt összeg a "Más számlákon" mezőben feltűntetésre kerül.

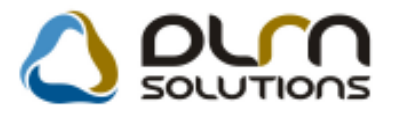

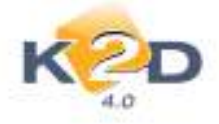

| <b>2</b> | Alkatrészbevételezés adott p | artnertől  |           |               |              | ×          |
|----------|------------------------------|------------|-----------|---------------|--------------|------------|
|          | K2D                          | Megjegyzés |           |               |              |            |
| 4        | Biz. szám                    | Számlaszám | Nettó     | Más számlákon | Beszámítandó | Száll. d   |
|          | SZÁLLÍTÓLEVÉL 3.             |            | 47 143,00 | 20 000,00     | 27 143,00    | 2010.05.   |
|          | SDFGSDFGSDFGSDFG             | -          | 15 600,00 | ,00           | ,00,         | 2010.06.   |
|          | ASDFASDFASDFASDF             | -          | 3 500,00  | ,00           | ,00,         | 2010.06.   |
|          | SZÁLLÍTÓLEVÉL 4.             |            | 23 421,00 | 23 421,00     | ,00,         | 2010.05.   |
|          | KSLDFSDFFSDFSDFS             | -          | 73 810,00 | ,00           | ,00,         | 2009.11.   |
|          | LKASDJFÉLKADSFASI            | -          | 12 911,00 | ,00           | ,00,         | 2009.11.   |
| •        |                              |            |           |               |              | Þ          |
|          | Kivál. összegek:             | 27 143,00  |           |               | NO           | <u>o</u> k |
|          |                              |            |           |               |              |            |

A rendszer ezen funkciójával lehetővé válik, hogy egy adott összegű betárolás csak a betárolás összegével azonos mértékben kerülhessen számlákhoz hozzárendelésre.

Amennyiben a megadott összeg meghaladja a betárolás összegét a rendszer figyelmeztetést küld.

| Figyelmezteté | s                                                                                                 | × |
|---------------|---------------------------------------------------------------------------------------------------|---|
| () Ne         | em adhat meg nagyobb összeget, mint a még szabad összeg! (0 és<br>143 közötti összeget adhat meg) |   |
|               | ОК                                                                                                |   |

A bejövő számlák kontírozása esetén fontos tudni, hogy amennyiben egy betárolás több raktárhoz tartozik, majd a betárolás több számlához kerül hozzárendelésre, akkor a rendszer nem tudja megadni, hogy a pontos kontírozást. (A készlet főkönyvi számot a rendszer a raktárból veszi és ilyen esetben a megosztást nem lehet megadni). A rendszer ebben az esetben a bejövő (GENI) számlát "Hibás előkontírozásba" teszi és a hibafile-ban *a "Nem lehet előkontírozni, mert a szállítólevél több raktárhoz tartozik, kontírozza manuálisan"* üzenet fog megjelenni. Ezekben az esetekben a bejövő számlát manuálisa kell kikontírozni.

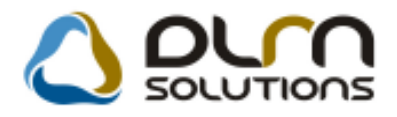

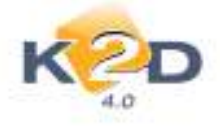

# 2. SZERVIZ

### 2.1. Munkalap

• Alapértelmezett "Szűrés a gj. gyártmánya alapján" mező

"Munkalaphoz tartozó műveletek és alkatrészek" ablakon gyári cikk felvételekor megjelenő "Gyári alkatrészek listája" ablakon a "Szűrés gj. gyártmánya alapján" mező alapértelmezetten jelölésre kerül.

| Gyári alkatrészek listája ID             | :2010/0                                      | 00044 (    | - ) Megrendelve  |                  |                              |         |
|------------------------------------------|----------------------------------------------|------------|------------------|------------------|------------------------------|---------|
| Gyártmányok Riportok                     | Utolsó                                       | köv.cik    | kszám            |                  |                              |         |
| (a) Kitárolható                          |                                              |            | Szabad           | Foglalt          |                              |         |
| nfó Infó                                 | Raktárkészlet 1,00<br>Betárolás alatt 132,00 |            | 4,00             | Egységár 4931,00 |                              |         |
| <b>O</b>                                 |                                              |            | 0                | Listaár 4931,00  |                              |         |
|                                          | Megre                                        | endelés    | alatt o          | 0                | Akciós ár: 4931,00           |         |
| előtér cikktörzs                         | ○ Hát!                                       | tér cikktö | rzs              |                  | Szűrés gj. gyártmánya alapja | án      |
| C.szám                                   | F.cs.                                        | A.cs.      | Gyári alkatr.(N) |                  | Cikkcsop. törzs(N)           | Gyárt 🔺 |
| 08MF101HTSGM                             | Ť                                            | Т          | 2002 F1 TERMÉ    | K                | HONDA                        | HONE    |
| 45022S1AE62                              | Т                                            | Т          | 45022S6FE50      |                  | HONDA                        | HONE    |
| 009210011                                | -                                            | -          | 90304GE8003      |                  | -                            | HONE    |
| 00910010601232                           | -                                            | -          | 960010601600     |                  | -                            | HONE    |
| 00910010602532                           | -                                            | ->         | 960010602500     |                  |                              | HONE    |
| 38472SB2307                              | Т                                            | Т          | ABL.TÖRLŐGUN     | /II 450MM        | HONDA                        | HONE    |
| 38548SA5622                              | Т                                            | Т          | ABLAKMOSÓ F      | UVÓKA            | HONDA                        | HONE    |
| 38450SB3306                              | Т                                            | Т          | ABLAKTÖRLO L     | APÁT             | HONDA                        | HONE    |
| 38450SB3316                              | Т                                            | Т          | ABLAKTÖRLO L     | APÁT             | HONDA                        | HONE    |
| 38452692952                              | Т                                            | Т          | ABLAKTÖRLÖ       | GUMI             | HONDA                        | HONE    |
| < [                                      |                                              | 11         | II.              |                  |                              | •       |
| Raktárkészlet<br>Szabad<br>Külső készlet | ?                                            |            |                  | 1/5              |                              | NO OK   |
| Gyári cikkszám                           |                                              |            |                  |                  |                              |         |

A "Szűrés gj. gyártmánya alapján" pipálása esetén az ablak listázásakor csak a munkalapon szereplő gyártmányhoz tartozó gyári alkatrészeket jeleníti meg a rendszer.

A jelölés megszűntetése esetén az összes gyári cikk megjelenítésre kerül.

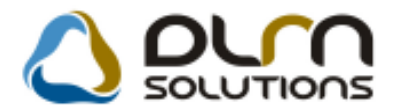

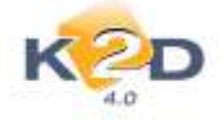

#### Jótállási jegy módosítás

A 20.000 Ft felett automatikusan nyomtatódó **Jótállási jegyen** (vagy a "**Munkalap**" modul "**Kijelölt munkalap** adatainak módosítása" ablak **Nyomtatás/Jótállási jegy** menüpont alól utólag nyomtatható) módosításra került az 1. megjegyzés az alábbiról:

"Az általunk végzett munkaóra az érvényes rendelkezéseknek megfelelő, az általunk beépített alkatrészek és anyagok tekintetében az azok gyártói által vállalt jótállást biztosítunk."

Erre:

"A 249/2004 (8.27.) kormányrendelet alapján amennyiben a számla végösszege meghaladja a 20.000. Ft-ot 6 hónap jótállást vállalunk a fenti jogszabály szerint."

Kivétel ez alól az a kereskedés, ahol ez az 1. megjegyzés az **Általános törzskarbantartók/Riport** *megjegyzések* modulban már bármire módosításra került, náluk ez a változtatás nem lett elvégezve!

| Szállító:<br>K2D TESZT KFT. 2<br>1037 Budapest<br>Zay u. 24<br>Adószám: 1111111-1-11<br>Bankszámla:10800007-34707001-<br>Tel: - Fax: -<br>eMail: info@k2d.hu |                                                  |                                              | Vevő:<br>TESZTP.<br>9400<br>TESZI<br>Magya               | o: Partnerkód: 1946<br>SZTPARTNER-1946<br>9400 SOPFON<br>TESZT U. 1946<br>Magyarország |                                                |                               | Kapcsolódó számlaszám:<br>SERO-2004 / 000087<br>Munkalapszám:<br>2004 / 000113 |                                 |  |
|----------------------------------------------------------------------------------------------------|--------------------------------------------------|----------------------------------------------|----------------------------------------------------------|----------------------------------------------------------------------------------------|------------------------------------------------|-------------------------------|--------------------------------------------------------------------------------|---------------------------------|--|
|                                                                                                    |                                                  | Levelezés<br>TESZTP<br>9400<br>TESZ<br>Magyr | i cin:<br>ARTNER-1946<br>SOPRON<br>I U. 1946<br>urország |                                                                                        | Já                                             |                               | dátuma:<br>2004.07.13<br>rtama:<br>β hónap                                     |                                 |  |
| sfodell: HO<br>Rendszám:                                                                                                    | DNDA S2000<br>HSD-910                            | Alv                                          | izszám:                                                  | ЛНМАР113017201159                                                                      | 3                                              | Cm óra állás:                 | 38 001 km                                                                      |                                 |  |
| Statisztikai kod                                                                                                    | Termsk, uzolga                                   | Itatas                                       |                                                          | Mannyiség Mee                                                                          | Egysøgår (HUF)                                 | Notto artak (HUF)             | AFA                                                                            | Brutto artak (HUI               |  |
| 8421239000                                                                                                    | OLAJSZŰRŐ                                        | 6                                            |                                                          | 1,00 DB                                                                                | 2 719,00                                       | 2 719,00                      | 25,00 %                                                                        | 3 399,0                         |  |
| Virtuális cil<br>Cikkrzáw<br>04150PCX0                                                                                                    | ik tanahua<br>100HE<br>101                       | Megnevezés<br>OLAJÁTERESZT(<br>OLAJSZŰRŐ     | DCSAVAR                                                  | Mempiség<br>0,00 db<br>0,00 db                                                         |                                                |                               |                                                                                |                                 |  |
| 15410MFJE                                                                                                    | ALÂTÉT,141                                       | MM                                           |                                                          | 1,00 DB                                                                                | 70,00                                          | 70,00                         | 25,00 %                                                                        | 88,0                            |  |
| 318220090                                                                                                    | LEVEGŐSZŰRŐ                                      |                                              | 1,00 DB                                                  | 7 418,00                                                                               | 7 418,00                                       | 25,00 %                       | 9 273,                                                                         |                                 |  |
| 1 <u>15410MF/I</u><br>7318220090<br>8421990099                                                                                                    | LEVEGŐSZ                                         | JRO                                          |                                                          |                                                                                        | 205.00                                         | 14 820.00                     | 25,00 %                                                                        | 18 525,0                        |  |
| 1341000FH<br>7318220090<br>8421990099<br>55332                                                                                                    | LEVEGÖSZT<br>AGIP EXTR.                          | A HTS 5W40                                   |                                                          | 52,00 DL                                                                               | 283,00                                         |                               |                                                                                |                                 |  |
| 13410 <u>00FH</u><br>7318220090<br>8421990099<br>55332<br>502010                                                                                             | LEVEGŐSZI<br>AGIP EXTRJ<br>KKÖTELEZI             | a hts 5W40<br>5 szerviz 40.000               | KM                                                       | 52,00 DL<br>20,00 AW                                                                   | 390,00                                         | 7 800,00                      | 25,00 %                                                                        | 9 750,0                         |  |
| 1 <u>13410MP/II</u><br>7318220090<br>8421990099<br>55332<br>502010                                                                                           | LEVEGŐSZI<br>AGIP EXTR.<br>KKÖTELEZI<br>ZÖLDKÁRT | a hts 5W40<br>5 szervíz 40.000<br>Ya         | KM                                                       | 52,00 DL<br>20,00 AW<br>1,00 DB                                                        | 390,00<br>8 500,00                             | 7 800,00<br>8 500,00          | 25,00 %<br>TV.H.K.                                                             | 9 750,0<br>8 500,0              |  |
| 1 <u>34100871</u><br>7318220090<br>8421990099<br>55332<br>502010                                                                                             | LEVEGŐSZI<br>AGIP EXTR.<br>KKÖTELEZI<br>ZÖLDKÁRT | A HTS 5W40<br>Ö SZERVÍZ 40.000<br>YA         | КM                                                       | 52,00 DL<br>20,00 AW<br>1,00 DB<br>Brutt                                               | 233,00<br>390,00<br>8 500,00<br>tó összesen (I | 7 800,00<br>8 500,00<br>HUF): | 25,00 %<br>TV H K.                                                             | 9 750,0<br>8 500,0<br>49 535,00 |  |

Hozott alkatrészek ill. anyagok felhasználása esetén jótállást nem vállalhatunk!

Kérjük, hogy bármílyen kifogás esetén e számlával szíveskedjék felkeresni minket!

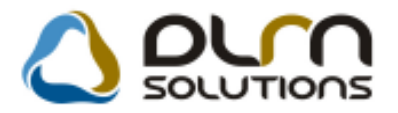

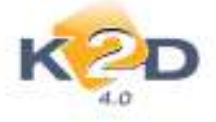

 Az értékesítők csak a saját részlegeiket jelölhessék meg költségviselőként felkészítésnél

Amennyiben a Szerviz/Törzskarbantartók/Egyéb törzskarbantartók/Belső munkalap karbantartó modulban belső munkalap típusonként, azaz "Új gj. átadásra felkészítés" és "Használt gj. átadásra felkészítés" típusoknál a "Fix költségviselő" pipálásra kerül,

| 4.0                       |                                       |                     |
|---------------------------|---------------------------------------|---------------------|
| Belső munkalaptip. Belső  | · · · · · · · · · · · · · · · · · · · | ID 6                |
| Munkalap akipusÜj gi      | átadásra felkészítése                 | ENDER               |
| Nëv -šd. nyelv            |                                       | Alapértelmezett     |
| Név - angolul -           |                                       |                     |
| Kiérte az akciók 🗹        | Spec. tipus 🛄                         | Haszn gj.érthez     |
| Fiz.előírás tart. 🗵       | S.anyag (műv.) 🗌                      | Új gj. felkészítés  |
| S.anyag (alk.) 🗔          | Ármöd, kedv, látható                  | Partn. kedv. mlapra |
| Okm.érv. ideje köt. 🗹     | Cēgauto javītās 🗍                     | Part, kedv. látható |
| Belső számlán.besz.ár     | Okm.lejärat elött n.                  | l (                 |
| Számított part.ár 😕       | AFA kulos AFA to                      | .hat -n kivili 💌    |
| Új gj.at.kalk.tip. JAVÍT  | ÁSI KÖLTSÉG 💽                         | ÁFA mentes          |
| H. gj.ut.kalk.tip         |                                       | Fix költségviselő   |
| Anyagf.bev. fök.szám 9211 |                                       | Dimcode1: 1         |
| Anyagi.56k.szám [311      |                                       |                     |
| Kozv.sz.raf.lők.sz. 812   | Egyéb                                 | ráf. fők. szám (897 |
| Belső szla átv.f.sz. 3999 | Mix n                                 | sford, fök. sz. 896 |

akkor az értékesítő csak a saját nevéhez rendelt részleget tudja kiválasztani, amikor a gépjárművet a szerviznek átküldi felkészítésre.

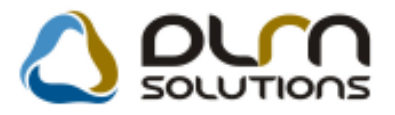

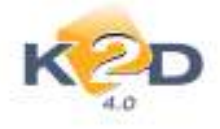

| CAR 63<br>Tipus                                                 | 22 PRCAR 1<br>ACC TOURER 2 21 CTDI S                                                                      | Alvázszám (12345)<br>PORT SE M | 678901234567<br>lotorszám 1234132321<br>állapot Boislester         | ID            |
|-----------------------------------------------------------------|----------------------------------------------------------------------------------------------------|--------------------------------|--------------------------------------------------------------------|---------------|
| Reg. tipusa<br>Részleg<br>Költségy.<br>Költs. vis.<br>Könt. sz. | Di g. v. rendelés<br>BOLTI ELADÁS<br>FÉNYEZŐ RÉSZLEG<br>KAROSSZÉRIA - LAKATO<br>MOSŐ<br>J. v. (serv) 0000 |                                | MI. tipus <u>) gi</u><br>Szervizce.<br> # <br> <br>Tel.<br>Km. óra | izambe helyez |
| <ul> <li>Tartozzó</li> </ul>                                    | k G                                                                                                    | ound :                         | Gyari nikatr.(10) 🛛 Fr                                             |               |

A fenti módon történő átküldés esetében ebből a bejelentésből nyitott munkalapot csak azzal a költségviselővel lehet lezárni, amivel átküldték.

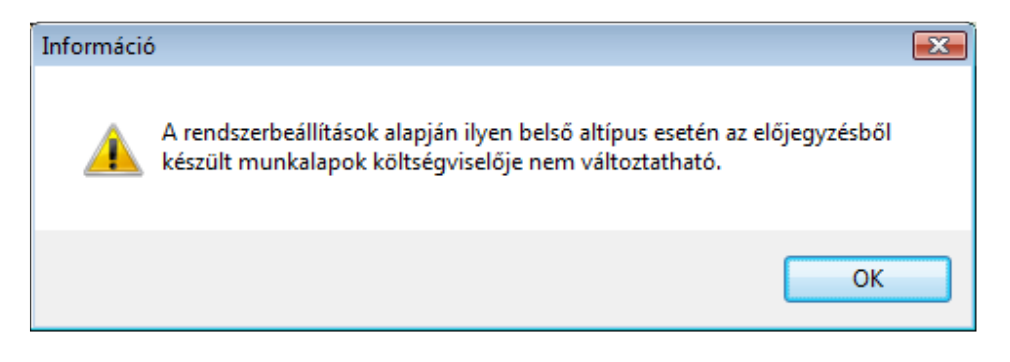

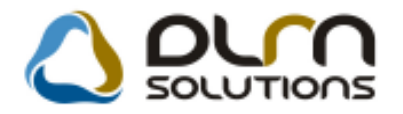

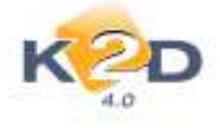

2010.06.22.

#### ALKATRÉSZKERESKEDELEM 3.

#### 3.1. Kitárolás

#### "Gyári és Egyéb raktárkészlet állapot adott időpontban raktárhelyenként" riportra • felkerült egy mindösszesen

A "Kitárolás" modul Riportok/Készlet adott napon/Részletes rakt.h.cs/Gyári alk. (megj.) és Egyéb alk. (megj.) menüpontból indítható "Gyári raktárkészlet állapot adott időpontban raktárhelyenként" és "Egyéb raktárkészlet állapot adott időpontban raktárhelyenként" riport végére felkerült egy "Mindösszesen" összesítő sor.

|                 |            | Gyári raktá        | rkészlet álla | apot adott i dőpon   | tban raktá  | irhelyenként   |                        | 2010.06.22. |
|-----------------|------------|--------------------|---------------|----------------------|-------------|----------------|------------------------|-------------|
|                 |            |                    | Vizs          | gált dátum: 2010. 06 | .22         |                |                        | 42 . oldal  |
|                 |            |                    |               | K2D TESZT KFT. 2     |             |                |                        |             |
| Készlet ID      | C ikksz ám | Cikk               | Mee.          | Betár. dátuma Kés    | zlet menny. | Készlet (Ft) M | legjegyzés (betárolás) |             |
| 30 2 58         | В          | KÖVETŐ TESZ B      | DB            | 2009.10.12.          | 10,00       | 8 580,00       |                        |             |
| 30 2 59         | В          | KÖVETŐ TESZ B      | DB            | 2009.10.12.          | 5,00        | 4 290,00       |                        |             |
| 30 296          | FM002      | TESZT ALKATRÉSZ 02 | DB            | 2010.02.22.          | 10,00       | 15 600,00      |                        |             |
| 30 302          | FM002      | TESZT ALKATRÉSZ 02 | DB            | 2010.02.22.          | 10,00       | 15 600,00      |                        |             |
| 30 326          | FM002      | TESZT ALKATRÉSZ 02 | DB            | 2010.06.11.          | 10,00       | 15 600,00      |                        |             |
| 30 205          | VIRTUAL    | VIRTUÁLIS CIKK     | DB            | 2009.06.02.          | 9,00        | 70 200,00      |                        |             |
| 30 206          | VIRTUAL    | VIRTUÁLIS CIKK     | DB            | 2009.06.02.          | 10,00       | 78 000,00      |                        |             |
| Cikkes. kód : H | Cikkes: HO | NDA                |               |                      |             | 31 005 523,29  |                        |             |
| 30 070          | 123        | PRÓBA              | DB            | 2008.10.02.          | 99,70       | 9 970 000,00   |                        |             |
| 30 078          | VALAMI     | VALAMI             | DB            | 2008.11.25.          | 2,00        | 500,00         |                        |             |
| 30 2 5 4        | VALAMI     | VALAMI             | DB            | 2009.10.09.          | 5,00        | 1 250,00       |                        |             |
| 30 325          | VALAMI     | VALAMI             | DB            | 2010.06.11.          | 14,00       | 3 500,00       |                        |             |
| Cikkcs. kód : T | Cikkes: TE | RMÉK               |               |                      |             | 9 975 250,00   | _                      |             |
| M in dösszesen: |            |                    |               |                      |             | 41 073 883,29  |                        |             |

#### Szállítólevélen megjegyzés feltűntetése

A "Kitárolás" modulból "Egyéb" típusú kitárolás készítésekor az új megjegyzés mezőbe felvitt szöveg megjelenítésre kerül a "Szállítólevélen".

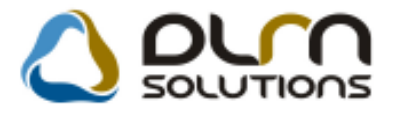

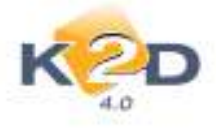

|                                                                   | KOD                                                               | )                      | 0 pun                                                                               | SOLUTIONS                                                |                         |                                        |                                                                                                 | Ci                                                                                                    |
|-------------------------------------------------------------------|-------------------------------------------------------------------|------------------------|-------------------------------------------------------------------------------------|----------------------------------------------------------|-------------------------|----------------------------------------|-------------------------------------------------------------------------------------------------|----------------------------------------------------------------------------------------------------|
|                                                                   | A.O<br>Kitár. tipus                                               | Egy#b                  |                                                                                     | Kitár, [Jiapot]                                          | tadható                 |                                        | 10 16073                                                                                        | 0                                                                                                    |
|                                                                   | Daktár r. útadó.                                                  | denadha                | 1.1                                                                                 | Piz. Kistrolas 2                                         | 2010/06/22              | 16 02 00]                              |                                                                                                 |                                                                                                    |
|                                                                   | Átvevő ( belső )                                                  | dmsdba                 |                                                                                     |                                                          |                         |                                        |                                                                                                 |                                                                                                    |
|                                                                   | Raktár<br>Megjegyzés                                              | ALK<br>megjegyzés telt | ûntetêse a szállító l                                                               | Vevö (<br>Arvevő ( kulső )<br>Rendszám<br>evélen         | 99999_K2D TE<br>In Géza | SZT KFT                                |                                                                                                 |                                                                                                    |
|                                                                   |                                                                   |                        |                                                                                     |                                                          | R                       | K                                      | NO                                                                                              | K                                                                                                    |
|                                                                   | Cikkszam M                                                        | egnevezős .            |                                                                                     | Menneyiség.                                              | Kitároz                 | and me.                                | ME                                                                                              |                                                                                                    |
|                                                                   | Kitarolas allapota                                                |                        | Contract Contract                                                                   | C. Contest                                               | H                       | -                                      | a (A) C Bayela                                                                                  | í.                                                                                                    |
|                                                                   | Kitarolas allapota                                                |                        | Szál<br>(Rah)                                                                       | De<br>llítólevél<br>int interolási                       |                         | seff a                                 | elis i capete                                                                                   | 16 073<br>2010.06 22<br>1 / 1. oldal                                                                  |
| IONDA                                                             | Kitarolas allapota                                                |                        | Szá<br>(Roku<br>Raku                                                                | De<br>llítólevél<br>int kitárolást<br>ei kisérőlevel     | H                       | szallatole                             | enti orașele<br>rvel scrima;                                                                    | 16 073<br>2010.06 22<br>1 / 1. oldal                                                                  |
| Stallino:<br>ESZTPAR<br>040<br>FESZT UT (                         | KKarolas aliapota<br>INER-3<br>BUDAORS<br>503                     |                        | Szá<br>(Ražu<br>Raku<br>Megrendelö;<br>909999, K2D TI<br>B<br>HGKHUUT 1<br>Kis Geza | €<br>Ilitólevél<br>in kisérőlevel<br>ESZT KFT<br>UDAPEST | 8                       | Szállovole<br>Kir<br>Kir<br>Log        | etti otayek<br>vel száma:<br>árolás dátm<br>árolás tápas<br>árolás taktár<br>aLKATRE            | 16 073<br>2010 06 22<br>1 / 1 oldal<br>ma:<br>2010 06 22<br>at Egyeb<br>sza:<br>Atadharo<br>SZ RAETÁR |
| Scalino:<br>ESZTPAR<br>040<br>reszt ut o<br>reszt ut o<br>reszt s | Kkarolas aliapota<br>INER-3<br>BUDACRS<br>503<br>SFT. 2 1037 Beak | bpest Zay u            | Szá<br>(Ražu<br>Raku<br>Megrendelő:<br>909999, K2D TI<br>B<br>HGKHUUT I<br>Kit Géza | €<br>Ilitólevél<br>in kisérőlével<br>ESZI KFT<br>UDAPEST | 1                       | Szállovéle<br>Kit<br>Kit<br>Log<br>Cél | vel száma:<br>árolás dátm<br>árolás típus<br>árolás trátu<br>gikai raktár<br>ALKATRE<br>raknár: | 16 073<br>2010.06.22<br>1 / 1 oldəl<br>ma:<br>2010.06.22<br>a: Egyeb<br>sza:<br>Atədharo<br>SZ RAKTAR |

# 3.2. Betárolás – Egyéb alkatrészek

# • Vonalkód nyomtatásakor megadható a nyomtatandó mennyiség (betárolt v. tetszőleges darab)

"Nem gyári cikkek betárolása" ablak *Riportok/Etikett vonalkóddal* menüpontból nyomtatható vonalkódot tartalmazó etikett nyomtatásakor választható, hogy a betárolásban szereplő cikkek mennyisége után nyomtasson etikettet, vagy a felhasználó által megadott mennyiség nyomtatódjon.

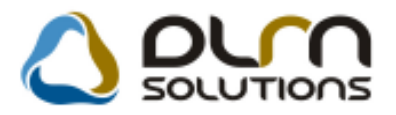

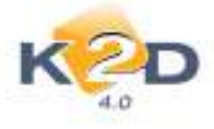

| 👯 Honnan kezdje a nyomtatást? 🛛 🞫         |
|-------------------------------------------|
|                                           |
|                                           |
| Betárolt mennyiség     Megadott mennyiség |
| NOOK                                      |
| Betárolt mennyiség alapján nyomta         |

#### "Logikailag betárolt státuszú szállítások" riporton módosult a számlák megjelenítése

"Nem gyári cikkek betárolása" ablak *Riportok/Bevételezések/Összes szállítóra* menüpontból lehívható "Logikailag betárolt státuszú szállítások" riporton megjelenítésre kerül a betárolásokhoz rendelt számla és az eltérés a betárolt összeg és a számlán szereplő összeg között.

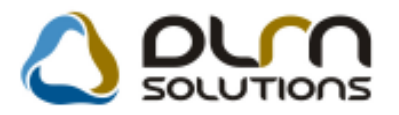

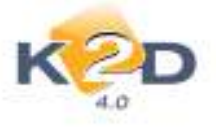

|                    |               |                 | 1          | Logikail    | ag betárolt stá       | ituszú sz      | állítások  |                                                          | 2010.06.22. |
|--------------------|---------------|-----------------|------------|-------------|-----------------------|----------------|------------|----------------------------------------------------------|-------------|
|                    |               |                 |            | Készlet     | be vétel dátuma: 2010 | 0.05.01 - 2010 | 0.06.22    |                                                          | 1 . oldal   |
|                    |               |                 |            |             | K2D TESZT K           | FT. 2          |            |                                                          |             |
|                    |               |                 |            | Betárolás   |                       |                |            |                                                          |             |
| Szállítólevél szám | a Dátuma      | Nettó értéke    |            | dátuma      | Betárolás típusa      | Rögz.          | Rögzitette | Kapcsolódó bejövő számla/számlák                         | E1térés     |
| Szállító: AKARM    | I KFT 1162 B  | UDAPE ST, IB    | DLYA UTCA  | 4           |                       |                |            |                                                          | -           |
| 0123456789         | 2010.05.17    | 282 500,00Ft    | Fizetendo  | 2010.05.17. | Száll.lev.rend.nélk.  | 2010.05.17     | dmsdba     |                                                          |             |
| 0123456            | 2010.05.17    | -34 500,00Ft    | Fizetendo  | 2010.05.17. | Száll.lev.rend.nélk.  | 2010.05.17     | dmsdba     |                                                          |             |
| 0123456789ÖŬÓ      | 2010.05.17    | -24 800,00Ft    | Fizetendo  | 2010.05.17. | Száll.lev.rend.nélk.  | 2010.05.17     | dmsdba     |                                                          |             |
| 12345              | 2010.05.17    | 3 046 200,00Ft  | Fizetendo  | 2010.05.17. | Száll.lev.rend.nélk.  | 2010.05.17     | dmsdba     |                                                          |             |
| 12345              | 2010.05.17    | -1 739 200,00Ft | Fizetendo  | 2010.05.17. | Száll.lev.rend.nélk.  | 2010.05.17     | dmsdba     |                                                          |             |
| 2P                 | 2010.05.07    | 20 000,00Ft     | Fizetendo  | 2010.05.07. | Száll.számla alapján  | 2010.05.07     | dmsdba     |                                                          |             |
| 234012QWDASD       | 2010.05.19    | 1 500,00Ft      | Fizetendo  | 2010.05.19  | Száll.számla alapján  | 2010.05.19     | dmsdba     |                                                          |             |
| 1P                 | 2010.05.07    | 5 000,00Ft      | Fizetendo  | 2010.05.07. | Száll.számla alapján  | 2010.05.07     | dmsdba     | GEN1-2009/00233 (5000 Ft), GEN1-2009/00254 (5000 Ft)     | -5 000,00   |
| Szallito osszesen: |               | 1 556 700,00Ft  |            |             |                       |                |            |                                                          |             |
| Szállító: COMPU    | TER KFT. 10   | 37 BUDAPEST     | , ZAY UTCA | 24          |                       |                |            |                                                          |             |
| SZÁLLÍTÓLEVÉL      | 1 2010.05.10  | 189 038,00Ft    | Fizetendo  | 2010.05.10. | Száll.számla alapján  | 2010.05.10     | dmsdba     | GENI-2009/00235 (100000 Ft), GENI-2009/00236 (\$9038 Ft) | 0,00        |
| SZALLITOLEVEL      | 2 2010.05.10  | 139 347,00Ft    | Fizetendo  | 2010.05.10. | Száll.számla alapján  | 2010.05.10     | dmsdba     | GENI-2009/00237 (80000 Ft), GENI-2009/00238 (59347 Ft)   | 0,00        |
| Szállító összesen: |               | 328 385,00Ft    |            |             |                       |                |            |                                                          |             |
| Szállító: HAPCI T  | E SZ T 1111 E | UDAPE ST, VI    | DOR UTCA 7 | 7           |                       |                |            |                                                          |             |
| 98765              | 2010.05.18    | 1 319 000,00Ft  | Fizetendo  | 2010.05.18. | Száll.lev.rend.nélk.  | 2010.05.18     | dmsdba     |                                                          |             |
| 1111               | 2010.05.18    | 20 000,00Ft     | Fizetendo  | 2010.05.18. | Száll.lev.rend.nélk.  | 2010.05.18     | dmsdba     |                                                          |             |
| 98765              | 2010.05.18    | -64 000,00Ft    | Fizetendo  | 2010.05.18. | Száll.lev.rend.nélk.  | 2010.05.18     | dmsdba     |                                                          |             |
| 1111               | 2010.05.18    | -10 000,00Ft    | Fizetendo  | 2010.05.18. | Száll.lev.rend.nélk.  | 2010.05.18     | dmsdba     |                                                          |             |
| Szállító összesen: |               | 1 265 000,00Ft  |            |             |                       |                |            |                                                          |             |
| Szállító: TE SZTP  | ARTNER-29     | 022 G GYOR, 1   | ESZT UTCA  | 867         |                       |                |            |                                                          |             |
| 2274               | 2010.05.18    | 21 250,00Ft     | Fizetendo  | 2010.05.18. | Raktárközi mozgás     | 2010.05.18     | dmsdba     |                                                          |             |
| Szállító összesen: |               | 21 250,00Ft     |            |             |                       |                |            |                                                          |             |
| Összesen:          |               | 3 171 335,00 Ft |            |             |                       |                |            |                                                          |             |
|                    |               |                 |            |             |                       |                |            |                                                          |             |

Az új verziótól a rendszer a számlákhoz kapcsolt összes betároláshoz képest mutatja a számla és betárolás összege közti eltérést, összhangban az 1.2. pontban elkészült fejlesztéssel. Így könnyebben kiszűrhetők azok a betárolások melyek összege eltér a számlán szereplő végösszegtől.

#### 3.3. Betárolás – Gyári alkatrészek

Vonalkód nyomtatásakor megadható a nyomtatandó mennyiség (betárolt v. tetszőleges darab)

"Gyári alkatrészek raktári betárolása" ablak *Riportok/Etikett vonalkóddal* menüpontból nyomtatható vonalkódot tartalmazó etikett nyomtatásakor választható, hogy a betárolásban szereplő cikkek mennyisége után nyomtasson etikettet, vagy a felhasználó által megadott mennyiség nyomtatódjon.

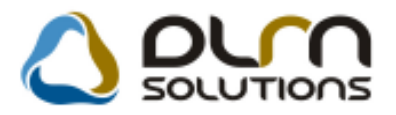

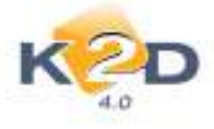

| 🙀 Honnan kezdje a nyomtatást? 🛛 🕰      |
|----------------------------------------|
|                                        |
|                                        |
|                                        |
|                                        |
|                                        |
|                                        |
|                                        |
|                                        |
|                                        |
|                                        |
|                                        |
|                                        |
|                                        |
|                                        |
|                                        |
|                                        |
|                                        |
|                                        |
|                                        |
| <ul> <li>Betárolt mennyiség</li> </ul> |
| 💿 Megadott mennyiség 🚺 🚔               |
|                                        |
| NOOK                                   |
|                                        |
| Betárolt mennyiség alapján nyomta      |

#### "Logikailag betárolt státuszú szállítások" riporton módosult a számlák megjelenítése

"Gyári alkatrészek raktári betárolása" ablak *Riportok/Bevételezések/Összes szállítóra* menüpontból lehívható "Logikailag betárolt státuszú szállítások" riporton megjelenítésre kerül a betárolásokhoz rendelt számla és az eltérés a betárolt összeg és a számlán szereplő összeg között.

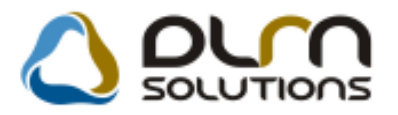

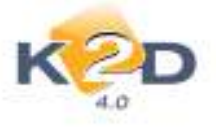

|                     |            |                 | Ι          | ogikail     | ag betárolt stá       | ituszú sz      | állítások  |                                                         | 2010.06.22. |
|---------------------|------------|-----------------|------------|-------------|-----------------------|----------------|------------|---------------------------------------------------------|-------------|
|                     |            |                 |            | Készlet     | be vétel dátuma: 2010 | 0.05.01 - 2010 | 0.06.22    |                                                         | 1 . oldal   |
|                     |            |                 |            |             | K2D TESZT K           | FT. 2          |            |                                                         |             |
|                     |            |                 |            | Betárolás   |                       |                |            |                                                         |             |
| Szállítólevél száma | Dátuma     | Nettó értéke    |            | dátuma      | Betárolás tipusa      | Rögz.          | Rögzítette | Kapcsolódó bejövő számla/számlák                        | E1térés     |
| Szállító: AKARMI    | KFT 1162 B | UDAPE ST, IBO   | DLYA UTCA  | 4           |                       |                |            |                                                         |             |
| 0123456789          | 2010.05.17 | 282 500,00Ft    | Fizetendo  | 2010.05.17. | Száll.lev.rend.nélk.  | 2010.05.17     | dmsdba     |                                                         |             |
| 0123456             | 2010.05.17 | -34 500,00Ft    | Fizetendo  | 2010.05.17. | Száll.lev.rend.nélk.  | 2010.05.17     | dmsdba     |                                                         |             |
| 0123456789ÖŬÓ       | 2010.05.17 | -24 800,00Ft    | Fizetendo  | 2010.05.17. | Száll.lev.rend.nélk.  | 2010.05.17     | dmsdba     |                                                         |             |
| 12345               | 2010.05.17 | 3 046 200,00Ft  | Fizetendo  | 2010.05.17. | Száll.lev.rend.nélk.  | 2010.05.17     | dmsdba     |                                                         |             |
| 12345               | 2010.05.17 | -1 739 200,00Ft | Fizetendo  | 2010.05.17. | Száll.lev.rend.nélk.  | 2010.05.17     | dmsdba     |                                                         |             |
| 2P                  | 2010.05.07 | 20 000,00Ft     | Fizetendo  | 2010.05.07. | Száll.számla alapján  | 2010.05.07     | dmsdba     |                                                         |             |
| 234012QWDASD        | 2010.05.19 | 1 500,00Ft      | Fizetendo  | 2010.05.19. | Száll.számla alapján  | 2010.05.19     | dmsdba     |                                                         |             |
| 1P                  | 2010.05.07 | 5 000,00Ft      | Fizetendo  | 2010.05.07. | Száll.számla alapján  | 2010.05.07     | dmsdba     | GENI-2009/00233 (5000 Ft), GENI-2009/00234 (5000 Ft)    | -5 000,00   |
| Szállító összesen:  |            | 1 556 700,00Ft  |            |             |                       |                |            |                                                         |             |
| Szállító: COMPUT    | ER KFT. 10 | 37 BUDAPEST     | , ZAY UTCA | 24          |                       |                |            |                                                         |             |
| SZÁLLÍTÓLEVÉL 1     | 2010.05.10 | 189 038,00Ft    | Fizetendo  | 2010.05.10. | Száll.számla alapján  | 2010.05.10     | dmsdba     | GENI-2009/00235 (100000 Ft), GENI-2009/00236 (89038 Ft) | 0,00        |
| SZÁLLÍTÓLEVÉL 2     | 2010.05.10 | 139 347,00Ft    | Fizetendo  | 2010.05.10. | Száll.számla alapján  | 2010.05.10     | dmsdba     | GENI-2009/00237 (\$0000 Ft), GENI-2009/00238 (59347 Ft) | 0,00        |
| Szállító összesen:  |            | 328 385,00Ft    |            |             |                       |                |            |                                                         |             |
| Szállító: HAPCI TH  | SZT 1111 B | UDAPEST, VI     | DOR UTCA 7 |             |                       |                |            |                                                         |             |
| 98765               | 2010.05.18 | 1 319 000,00Ft  | Fizetendo  | 2010.05.18. | Száll.lev.rend.nélk.  | 2010.05.18     | dmsdba     |                                                         |             |
| 1111                | 2010.05.18 | 20 000,00Ft     | Fizetendo  | 2010.05.18. | Száll.lev.rend.nélk.  | 2010.05.18     | dmsdba     |                                                         |             |
| 98765               | 2010.05.18 | -64 000,00Ft    | Fizetendo  | 2010.05.18. | Száll.lev.rend.nélk.  | 2010.05.18     | dmsdba     |                                                         |             |
| 1111                | 2010.05.18 | -10 000,00Ft    | Fizetendo  | 2010.05.18. | Száll.lev.rend.nélk.  | 2010.05.18     | dmsdba     |                                                         |             |
| Szállító összesen:  |            | 1 265 000,00Ft  |            |             |                       |                |            |                                                         |             |
| Szállító: TE SZTPA  | R TNE R-29 | 022 G GYÖR, T   | ESZT UTCA  | 867         |                       |                |            |                                                         |             |
| 2274                | 2010.05.18 | 21 250,00Ft     | Fizetendo  | 2010.05.18. | Raktárközi mozgás     | 2010.05.18     | dmsdba     |                                                         |             |
| Szállító összesen:  |            | 21 250,00Ft     |            |             |                       |                |            |                                                         |             |
| Összesen:           |            | 3 171 335,00 Ft |            |             |                       |                |            |                                                         |             |
|                     |            |                 |            |             |                       |                |            |                                                         |             |

Az új verziótól a rendszer a számlákhoz kapcsolt összes betároláshoz képest mutatja a számla és betárolás összege közti eltérést, összhangban az 1.2. pontban elkészült fejlesztéssel. Így könnyebben kiszűrhetők azok a betárolások melyek összege eltér a számlán szereplő végösszegtől.

#### 3.4. Vevői alkatrész rendelés – Pultos értékesítés

• "Vevői alkatrész megrendelő lap" riporton raktár és polchely feltűntetése

A "**Kijelölt vevői rendelés karbantartása**" ablak **Nyomtatás/Megrendelőlap** menüpontból nyomtatható "**Vevői alkatrész megrendelő lap**" riporton feltűntetésre kerül a megrendelt cikk raktára és polchelye.

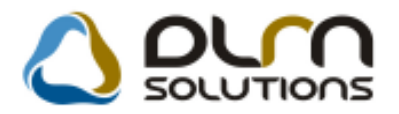

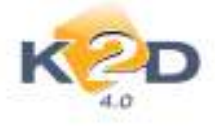

| HONDA                             |             | Vevői a      | lkatrész megreno     | lelő lap         |                  | 1 . oldal    |
|-----------------------------------|-------------|--------------|----------------------|------------------|------------------|--------------|
| Szállító:                         |             |              |                      |                  |                  |              |
| K2D TESZT K                       | JT. 2       |              |                      |                  |                  |              |
| 1037 Budape<br>Zayu. 24<br>Tel: - | st          |              |                      |                  |                  |              |
| M egrend elő:                     |             |              | 1                    | evői megrendelés | szám:            | 5 795        |
| TESZTPARTN                        | JER-8645    |              | 1                    | evői megrendelés | dátum:           | 2007 12 20   |
| 1100 BUDA                         | PEST        |              |                      |                  |                  | 2007.12.20   |
| TESZT U 8                         | 645         |              |                      |                  |                  |              |
| Te1: 06203                        | 202983      |              | F                    | Raktáros: TESZI  | .3               |              |
| M egjegyzés:                      |             |              |                      |                  |                  |              |
| Cikkszám                          | Cikk        |              |                      | Betá             | rolás helye      |              |
| Rendelt mennyiség                 | Egységár    | Kedv. %      | Kedv. egys. ár ÁFA % | Nettó            | AFA              | Bruttó       |
| 91205PC9711                       | SZIMM ERI   | NG 38X 54X 8 |                      | ALKA             | ATRÉSZ RAKTÁR AI | .K-A-002-004 |
| 1,00 DB                           | 3 127,00 Ft | 0,00 %       | 3 127,00 Ft 25,00 %  | 3 127,00 Ft      | 781,75 Ft        | 3 908,75 Ft  |
| Megrendelt alkatrészek:           |             |              |                      | 3 127,00 Ft      | 781,75 Ft        | 3 908,75 Ft  |
| M ind összesen:                   |             |              |                      | 3 127,00 Ft      | 781,75 Ft        | 3 908,75 Ft  |
| Megrendelö aláira                 | isa:        |              |                      |                  |                  |              |
| -                                 |             | TES          | ZTPARTNER-8645       |                  |                  |              |

# 4. GÉPJÁRMŰKERESKEDELEM

# 4.1. Használt gépjármű értékesítés

#### Adásvételi szerződés módosítás

Mint már korábbi e-mailünkben is tájékoztattuk ügyfeleinket, 2010.január 1-től megváltoztak az adásvételi szerződések kötelező tartalmi kellékei. Az okmányirodák 2010.július 1-től már csak a megadott adattartalommal rendelkező adásvételi szerződéseket fogadják el.

A K2D rendszerben az alábbi kettő típusú használt gépjármű szerződés a fenti elvárásoknak megfelelően módosításra került. (Az Ön által használt használt adásvételi szerződés megnevezése a kinyomtatott riport jobb alsó sarkában található)

- xd16shcsalecontrs.rpt
- xd16shcsalecontr.rpt

A fenti adásvételi szerződések beállításához, illetve a szerződéseken bizonyos adatok (képviselő adatai, nyilatkozat) megjelenítéséhez kérje a DLM Solutions munkatársainak segítségét.

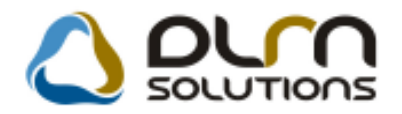

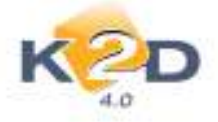

- Gépjármű adásvételi szerződés xd16shcsalecontrs.rpt típusú szerződésen az alábbi módosítások történtek:
  - A riport 10. pontjába felkerült az alábbi nyilatkozat: "Mindkét fél kijelenti, hogy teljesíti bejelentési kötelezettségét a közlekedési igazgatási hatóságnál a tulajdonjog változás hatálybalépését követő, jogszabályban meghatározott határidőn belül." Ennek megjelenítése a szerződésen az Általános törzskarbantartók/Riport megjegyzések modul "XD16SHCSALECONTRS" sorának ID674 "élő"-re állításával lehetséges.
  - A riport 11. pontjába felkerült az alábbi nyilatkozat: "A felek kijelentik, hogy ismerik a bejelentés nyilvántartásba történő bejegyzéséhez fűződő joghatásokat, valamint a bejelentés elmaradásának, illetve bejelentési kötelezettség késedelmes teljesítésének jogkövetkezményeit." Ennek megjelenítése a szerződésen az Általános törzskarbantartók/Riport megjegyzések modul "XD16SHCSALECONTRS" sorának ID675 "élő"-re állításával lehetséges.
  - A riport bevezető részében feltűntetésre kerül a cég képviselőjének adatai, amennyiben az Általános törzskarbantartók/Riport megjegyzések modul "XD16SHCSALECONTRS" ID686-691 sorai "élő"-re állításra és megfelelően kitöltésre kerülnek:.
    - ✓ Képviselő családi és utóneve:
    - ✓ Szül.hely,idő :
    - ✓ Anyja családi és utóneve:
    - ✓ Lakcím:
    - ✓ Személyi igazolvány szám:

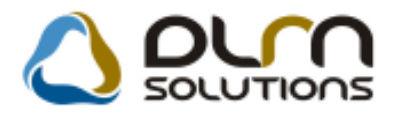

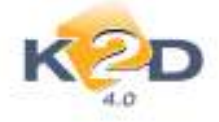

#### GÉPJÁRMŰ ADÁSVÉTELI SZERZŐDÉS

Amely létrejött egyrészről KIS GÉZA 1149 BUDAPEST, KIS UTCA 1 (szül.hely, idő: PÉCEL, 1999.09.09., anyja neve: NAGY ROZI, személyi ig.szám: FDHTHT6Z66), mint eladó,

másrészről **K2D TESZT KFT. 2** 1037 Budapest, Zay u. 24 (Cégjegyzékszám: -, Képviselő neve: Kovács István, Szül.hely, idő: Budapest, 1970.01.01., Anyja neve: Kiss Ilona, Lakcím: 1111 Budapest, Valami utca 10, Szem ig száma: AA12345678), mint vevő között a mai napon, az alábbi feltételek mellett:

- Az eladó eladja a tulajdonát képező, 2001.10.30 napján üzembe helyezett 002/1232 rendszámú SHHEP13401U00276 alvázszámú D14Z61123541 motorszámú HONDA gyártmányú CIVIC 1.4 típusú személygépkocsit (forgalmi eng.száma: törzskönyv:), a vevő pedig azt a megtekintett és megvizsgált állapotban megveszi.
- A vevő az előbbiekben körülírt személygépkocsi kölcsönösen kialkudott vételárát (2 000 000 Ft azaz Kettómillió) szerződés aláírásakor kifizeti, aminek átvételét az eladó a szerződés aláírásával nyugtázza.
- 3. Az eladó a személygépkocsit és forgalmi engedélyét a szerződés aláírásával egyidejüleg a vevő birtokába bocsájtja.
- Az eladó kijelenti, hogy a gépkocsi műszakilag jó, közűti közlekedésre alkalmas. Az utolsó olajcsere .....kilométeróra-állásnál történt.
- A vevő a vételárat a gépkocsi állapotával teljes mértékben értékarányosnak ismeri el, ezért kijelenti, hogy ezennel és visszavonhatatlanul lemond a szerződés feltűnő értékaránytalanság címén való megtámadási jogáról.
- 6. Az adásvétel tárgyát képező személygépkocsi kötelező biztosítását a vevő köteles fizetni.
- A vevö köteles a személygépkocsi tulajdonjogát a szerződést követő 15 napon belül a saját nevére átíratni és az ezzel kapcsolatos illetéket, valamint az esetleges költségeket viselni.
- A felek kijelentik, hogy a szerződés tárgyát képező személygépkocsival kapcsolatban a jelen megállapodásukban rögzítetteken kivül semminemű igényt nem támaszthatnak egymással szemben.
- 9. Szavatosságot a PTK 306 §-a szerint vállaljuk. Fődarab-garancia 1 év.
- 10. Mindkét fél kijelenti, hogy teljesíti bejelentési kötelezettségét a közlekedési igazgatási hatóságnál a tulajdonjog változás hatálybalépését követő, jogszabályban meghatározott határidőn belül.
- 11. A felek kijelentik, hogy ismerik a bejelentés nyilvántartásba történő bejegyzéséhez füződő joghatásokat, valamint a bejelentés elmaradásának, illetve bejelentési kötelezettség késedelmes teljesítésének jogkövetkezményeit.
- A felek a szerződést mint akaratukkal mindenben megegyezőt írják alá.

Az eladó büntetőjogi és anyagi felelősségvállalás mellett kijelenti, hogy a gépjármű per-, teher- és igénymentes, valamint annak tulajdonjogával szabadon rendelkezik

# Adásvételi szerződés – xd16shcsalecontr.rpt típusú szerződésen az alábbi módosítások történtek:

- A riport 7. pontjába felkerült az alábbi nyilatkozat: "Mindkét fél kijelenti, hogy teljesíti bejelentési kötelezettségét a közlekedési igazgatási hatóságnál a tulajdonjog változás hatálybalépését követő, jogszabályban meghatározott határidőn belül." Ennek megjelenítése a szerződésen az Általános törzskarbantartók/Riport megjegyzések modul "XD16SHCSALECONTR" sorának ID676 "élő"-re állításával lehetséges.
- A riport 8. pontjába felkerült az alábbi nyilatkozat: "A felek kijelentik, hogy ismerik a bejelentés nyilvántartásba történő bejegyzéséhez fűződő joghatásokat, valamint a bejelentés elmaradásának, illetve bejelentési kötelezettség késedelmes teljesítésének jogkövetkezményeit." Ennek megjelenítése a szerződésen az

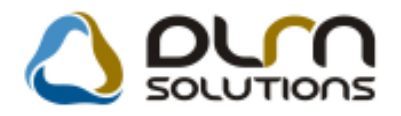

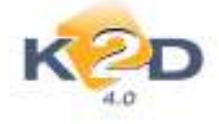

**Általános törzskarbantartók/Riport megjegyzések** modul "XD16SHCSALECONTR" sorának ID677 **"élő"-**re állításával lehetséges.

• A riport 1. pontjába felkerült a "Forgalmi engedély szám" és a "Törzskönyv" szám.

| HONDA                                                                                                 | Adásvételi szerződés<br>gépjármű eladásáról                                                                                                    |
|----------------------------------------------------------------------------------------------------|----------------------------------------------------------------------------------------------------|
| AMELY LÉTREJÖTT<br>(továbbiakban eladó)                                                               | GYRESZT: KIS GEZA (1149 BUDAPEST, KIS UTCA 1) alatti lakos                                                                                                |
| születési hely:                                                                                       | anyja neve:                                                                                                    |
| személyi ig. száma:                                                                                   |                                                                                                    |
| MASRÉSZT: <b>K2D TE</b> S<br>(továbbiakban <b>vevő</b> )<br>között az alulírott helyer                | T KFT. 2 (1037Budapest,Zay u. 24, adószám:11111111-1-11) alatti lakos<br>és időben az alábbi feltételekkel:                                               |
| 1. Az eladó eladja a tula<br>alvázszámú D14Z61123                                                     | onában lévő HONDA CIVIC 1.4 típusú 002/1232 firsz SHHEP13401U002769<br>41 motorszámű gépjárművét.                                                         |
| Forgalmi eng.száma:                                                                                   | Törzskönyv:                                                                                                    |
| 2. A kölcsönösen kialku<br>napján közös megállapo                                                     | ott 2000 000,00 Frvételárat a vevő a szerződés aláirásának<br>ás alapján kifizeti az eladónak.                                                            |
| <ol> <li>Az eladó a vevőt a gé<br/>tudomásul vette.</li> </ol>                                        | jármű műszaki állapotáról, (esetleg) sérűléseiről részletesen tájékoztatta, aki ezt                                                                       |
| 4. Az eladó kijelenti, hoj<br>rendelkezik.                                                            | r a gépjármű per- és tehermentes, valamint annak tulajdonjogával szabadon                                                                                 |
| 5. A vevő kötelezettsége<br>gondoskodik.                                                              | vállal arra, hogy a szerződés megkötését követően a gépjármű átírásáról                                                                                   |
| 6. A vevő <mark>a</mark> járművet tov                                                                 | bbértékesítés céljából vásárolta.                                                                                                    |
| <ol> <li>Mindket fel kijelenti,<br/>tulajdonjog változás hat</li> </ol>                               | logy teljesiti bejelentesi kötelezettseget a közlekedesi igazgatasi hatoságnál a<br>ybalépését követő, jogszabályban meghatározott határidőn belül.       |
| <ol> <li>A felek kijelentik, ho<br/>joghatásokat, valamint a<br/>teljesítésének jogkövetke</li> </ol> | y ismerik a bejelentés nyilvántartásba történő bejegyzéséhez füződő<br>jejelentés elmaradásának, illetve bejelentési kötelezettség késedelmes<br>ményeit. |
| Budapest, 2010 év Júniu                                                                               | hó 21. nap                                                                                                    |
|                                                                                                    |                                                                                                    |
| KIS<br>(ei                                                                                            | EZ4 K2D TESZT KFT. 2<br>(vev6)                                                                                                    |
| Előttünk, mint tanúk:                                                                                 |                                                                                                    |
| 1. tanů neve:                                                                                         | 2. tanú neve:                                                                                                    |
| Lakcime:                                                                                              | Lakome:                                                                                                    |
| szemetyi ig. szama:                                                                                   | ozemetyt ig. szama.                                                                                                    |

• "Adó alól mentes" áfakulcs használata használt gépjárművek esetében.

Használt gépjármű értékesítés esetében eddig **ÁFA**-san, vagy **'HIA''** (Használt ingóság ÁFA-ja – Különbözeti ÁFA) kulccsal lehetett számlát kiállítani.

A "Használt gj. értékesítés" modul új verziójától lehet használt gépjárművet is kiszámlázni "Adó alól mentes" ÁFA kulccsal az alábbi esetekben:

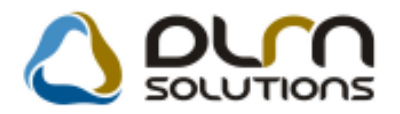

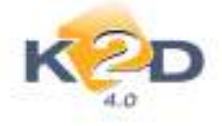

- 1. A készletre vett használt gépjármű <u>nem</u> "Különbözeti ÁFA"-san lett beérkeztetve.
- 2. Az eladás készítésekor a "Használt gépjármű vevői megrendelések karbantartása" ablakra a "Rendelés típusok" közé felkerült egy új típus "Teszt gj. értékesítés" melynek kiválasztását követően a rendszer számla készítésekor automatikusan "Adó alól mentes" ÁFA kulccsal állítja ki a számlát. Tehát ez a rendelés típus csak akkor használatos, ha a számlát "Adó alól mentes" ÁFA kulccsal kell kiállítani!

| Hasznalt gépjármű vevői megrendelések karbantartasa                      |
|--------------------------------------------------------------------------|
| Allapotok Atadás Fin.és bizt. adatok Akciók Riportok Egyéb Előkalkuláció |
| Modell JAZZ 1.4I LS                                                      |
| Színkód HELIOS YELLOW PEARL                                              |
| Rendszám SSS-333                                                         |
| CAR 5118 ID Ügylet státusz -                                             |
| Rend.típus Teszt gi értékesítés Állapot Összeállítás alatt               |
| Szla.státusz Nem készült számla                                          |
|                                                                          |
| Vevõ-                                                                    |
|                                                                          |
| Üzembentartó                                                             |
| Kont.szem                                                                |
|                                                                          |
|                                                                          |
| Nettó Bruttó Ebből reg.adó Árajánlat                                     |
| Gj.nettó ára 960 000,00 1 200 000,00 ,00 Pénznem HUF                     |
|                                                                          |
| Ext.nettó ára ,00 ,00 Szall.h.ido 2010.06.22.                            |
|                                                                          |
| Végösszeg 960 000,00 Áll.felmérő-                                        |
| Rögz.időpont 2010.06.22. 17:38 Üzlet HASZNÁLT GÉPJÁRMŰ ÉRTÉ              |
| Kereskedő dmsdba                                                         |
| Szerződéskötés d 0000.00.00                                              |
| Átadási ik megi                                                          |
| Alauas Junited).                                                         |
|                                                                          |
|                                                                          |

Természetesen ezzel a típussal elkészített rendelés esetén az adásvételi szerződéseken is ÁFA mentesen jelenik meg a gépjármű ára.

# 4.2. Új gépjármű értékesítés

• Eltérő vevő és üzembentartó esetében választható kontakt partner

Új gépjármű értékesítés esetén az "Új gépjármű vevői megrendelések karbantartása" ablakon, amennyiben eltér a vevő és az üzembentartó személye, akkor a kontakt személy megadásakor a

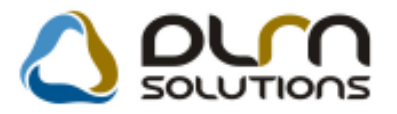

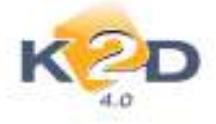

rendszer megkérdezi melyik partnerhez (vevő vagy üzembentartó) tartozó kontakt személyt szeretne rögzíteni a felhasználó.

| 🞇 Figyelem                                                                                                    |                                                               |
|----------------------------------------------------------------------------------------------------|---------------------------------------------------------------|
| A rendelésen nem egyezik meg a partner és az üzemben<br>Kérem adja meg, hogy a partnerhez, vagy az üzembentar | tartó.<br>tóhoz tartozó kontakt személyt szeretne-e felvenni! |
| Partnerhez                                                                                                    | Üzembentartóhoz                                               |

A választásnak megfelelően a rendszer a vevőhöz vagy az üzembentartóhoz felvitt kontakt személyek közül ajánl fel választási lehetőséget, illetve a megfelelő személyhez új kontakt személy felvitelét.

#### Belső számlás értékesítés esetén az átadásnak nem feltétele, hogy a készletfinanszírozási szerződés lejárt legyen

Új gépjármű értékesítés esetében az "Új gépjármű vevői megrendelések karbantartása" ablak Átadás/Átadás vevőnek menüpontból indítható gépjármű átadás csak lezárt készletfinanszírozási szerződéssel rendelkező gépjárművek esetében végezhető el. Kivétel ez alól a belső számlával (INTR) értékesített gépjárművek.

| Feldeszber       2 4I EXE A/T, IMS, PRIV         Adadás metőrek       0000000         CAR       5230       PRCAR       ID       1436       Ugylet st. Számlázhad, st.         Rend. típus Beteő számlás       Allapot Megrendelve       CAR st. j. g. elődva       PRCAR st. Számlázhad, st.         Gj.státusz rend. kor Telephelyre beirk.       Szla. stát Vágszámla készült       PRCAR st. Samlázhad, is         B I       Szla. stát Vágszámla készült       PRCAR st. Samlázhad, is         Vevő TESZTHASZNÁLT GÉPJÁRMÚ ÉRTÉKESÍTÉS       Tel.:         105       BUDAPEST       TESZT UT 1         Uzembestantó       TESZTHASZNÁLT GÉPJÁRMÚ ÉRTÉKESÍTÉS       Tel.:         Kont.szem.       FEF FEFEWF       Email EVFOgTESZT HU         Uzettág HASZNÁLT GÉPJÁRMÚ *       Belső átvevő dímsítos       •         Kost.szem.       FEF FEFEWF       Email EVFOgTESZT HU         Uzettág HASZNÁLT GÉPJÁRMÚ *       Belső átvevő dímsítos       •         Vágösszeg       5 583 333.33       5 583 333.33       5 683 333.33         Vágösszeg       5 583 333.33       5 583 333.33       Használt gj. beszám.         Vágösszeg       5 583 333.33       5 583 333.33       Használt gj. beszám.         Korszlidéptori (2010 03.31       12.23.00       Úzitet (U) GÉPJÁRM) ERTÉKESÍTÉS                                                                                                    | Uj gépjármú<br>Állapotok: | Atadas Fir                                   | endelések karbanto<br>n és bizt, adatok                        | wtasa<br>Rociók E  | gyéb Riport                         | tok Előkallo                                | alació                       |                                             |                                                                         |
|----------------------------------------------------------------------------------------------------|---------------------------|----------------------------------------------|----------------------------------------------------------------|--------------------|-------------------------------------|---------------------------------------------|------------------------------|---------------------------------------------|-------------------------------------------------------------------------|
| CAR       S230       PRCAR       ID       1436       Ugylet st.       Szánlázhad, st.         Rend. tipus Betső szamlás       -       Állapot       Megrendelve       CAR st. (j. g. eladva         Gj.státusz rend. kör Telephelyre besíri.       Szla. stát       Végszámla készült       PRCAR st. Szanlázhad, is         Wevő       TESZT-HASZNÁLT GÉPLÁRMÚ ÉRTÉKESÍTÉS       PRCAR st. Sand.náhúl kis       Forgba I. helyezve         Vévő       TESZT-HASZNÁLT GÉPLÁRMÚ ÉRTÉKESÍTÉS       Tel.:       Se         105       JEUDAPEST       TESZT UT 1         Uzembentantó       TESZT-HASZNÁLT GÉPLÁRMÚ ÉRTÉKESÍTÉS       Tel.:       Se         Kont.szem.       ÉFEF FEPEWF       Email [rFOgDTESZT HU       Uzletág         Úzeletág       HASZNÁLT GÉPLÁRMÚ *       Belső átvevő dmsdba       -         Vegősszeg       5 563 333.33       5 563 333.33       500 000.00       Pénznem HUF         Ext.listaále       .00       .00       Végősszeg       5 563 333.33       5 583 333.33       Használt gj. beszám.         Száll.h.id [2010.04.10       Vizeg. dátum [000.00.00       Vámp. dátum [000.00.00       Vámp. dátum [000.00.00         Rógz.időpont       2010.03.31       [12.23.00]       Uzlet (U GÉPLÁRMÚ ERTÉKESÍTÉS       Starenálásterésé d. [0010.03.31 <th></th> <th>Felkin:<br/>Atadás</th> <th>akés<br/>s vezőnek</th> <th>2.41 EX</th> <th>e a/t, ims.</th> <th>PRIV</th> <th></th> <th></th> <th></th>                                                                       |                           | Felkin:<br>Atadás                            | akés<br>s vezőnek                                              | 2.41 EX            | e a/t, ims.                         | PRIV                                        |                              |                                             |                                                                         |
| Vevo TESZT-HASZNÁLT GÉPJÁRMÚ ÉRTEKESITÉS<br>1106 BUDAPEST [TESZT UT 1<br>Uzembentantó TESZT-HASZNÁLT GÉPJÁRMÚ ÉRTÉKESÍTÉS Tel.: 26-<br>Kont.szem. EFEF FEFEWF Belső átvevő dmsdba -<br>Uzletág HASZNÁLT GÉPJÁRMÚ - Belső átvevő dmsdba -<br>Gj.listaár 5 583 333,33 5 583 333 33 500 000 00<br>Pénznem IUF<br>Ext.listaár .00 00<br>Végösszeg 5 583 333,33 5 583 333 33 Használt gj. beszám.<br>Száll.h.id 2010 04.10 Vízeg. dátum (0000 00 00<br>Rögz.időpont 2010 03 31 12 23 00<br>Uzlat (Ú) GÉPJÁRMÚ ERTÉKESÍTÉS.                                                                                                    | Gj.ståtu                  | CAR<br>Rend. tipu<br>sz rendko<br>ID         | 5230<br>s Belső számlás<br>t Telephatyre bes                   | PRCAR              | Állapot<br>Szla. stát<br>Ért. dátum | ID<br>Megrendel<br>Végszámia<br>popologi po | 1436<br>M<br>a készült<br>I. | Ugylet st.<br>CAR st.<br>PRCAR st.<br>Forgb | Számlázható, n<br>Új gj. eledioi<br>Rend.nélkúl lesz<br>a I. helyezve ? |
| Netto         Brutto         Ebböl reg.ado         Árajánlat         1           Gj.listalar         5 563 333 33         5 583 333 33         500 000 00         Pénznem HUF         1           Ext.listalar         .00         .00         .00         .00         .00         .00         .00         .00         .00         .00         .00         .00         .00         .00         .00         .00         .00         .00         .00         .00         .00         .00         .00         .00         .00         .00         .00         .00         .00         .00         .00         .00         .00         .00         .00         .00         .00         .00         .00         .00         .00         .00         .00         .00         .00         .00         .00         .00         .00         .00         .00         .00         .00         .00         .00         .00         .00         .00         .00         .00         .00         .00         .00         .00         .00         .00         .00         .00         .00         .00         .00         .00         .00         .00         .00         .00         .00         .00         .00         .00 <th>Uzember<br/>Kont.s</th> <th>Vevő TESZ<br/>1106<br/>Kartó TESZ<br/>zem. EFEF</th> <th>THASZNÁLT GE<br/>BUDAPEST<br/>THASZNÁLT GE<br/>FEFEWF</th> <th>ÉPJÁRMÚ<br/>ÉPJÁRMÚ</th> <th>ÉRTÉKESI<br/>TE<br/>ÉRTÉKESI</th> <th>TES</th> <th>Tel.<br/>Emai</th> <th>DS-<br/>INFO@TES</th> <th>ZT HU</th> | Uzember<br>Kont.s         | Vevő TESZ<br>1106<br>Kartó TESZ<br>zem. EFEF | THASZNÁLT GE<br>BUDAPEST<br>THASZNÁLT GE<br>FEFEWF             | ÉPJÁRMÚ<br>ÉPJÁRMÚ | ÉRTÉKESI<br>TE<br>ÉRTÉKESI          | TES                                         | Tel.<br>Emai                 | DS-<br>INFO@TES                             | ZT HU                                                                   |
| Végősszeg         5 563 333,33         5 563 333 33         Használt gj. beszám.           Száll. h. id [2010.04.10         Vízog. dátum (0000.00.00         Vámp. dátum (0000.00.00           Rögz, időpont [2010.03.31         [12.23.00]         Úzlat [ÚJ GÉPJÁRMÚ ÉRTEKE SÍTÉS]           Szantádá domáta         [2010.03.31         [12.03.00]         Úzlat [ÚJ GÉPJÁRMÚ ÉRTEKE SÍTÉS]                                                                                                    | GJ.I<br>Ext.I             | istadir<br>istadir                           | Nettó<br>5 543 333,                                            | 8rumo<br>30 5.5    | 83 333 33<br>.00                    | bböl reg.a<br>500 000<br>Pénzné             | dö<br>00<br>sm HUF           | Árajánlat                                   |                                                                         |
| Száll.h.id [2010.04.10         Vizeg. dátum (0000.00.00         Vámp. dátum (0000.00.00           Rögz, időpont [2010.03.31         [12.23.00]         Úziat [ÚJ GÉPJÁRMÚ ÉRTÉKESÍTÉS] -                                                                                                    | Végős                     | azeg                                         | 5 583 333,                                                     | 30 5 5             | 83 333 33                           |                                             | lasznált                     | gj. beszám,                                 |                                                                         |
| Atadasi jk.megj.                                                                                                    |                           | Száll.h.i<br>Rógi<br>Ki<br>Átadási           | id 2010.04.10<br>z.idōpont 2010<br>ereskedō dmsd<br>i jk.megj. | Vi<br>03.31<br>ba  | tog dátum<br>[12:23:00]             | 0000 00 00<br>0<br>•                        | zlet (Ú) (<br>Szerz          | /Amp. dátum<br>EPJÁRMŰ E<br>ődéskötés d     | 10000.00.00<br>RTÉKESÍTÉS<br>2010.03.31                                 |

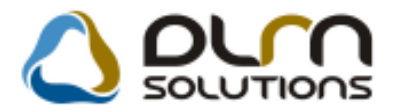

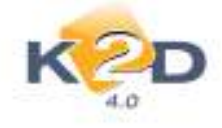

### 4.3. Modellkarbantartó

• Szín és kárpit másolási lehetőség egyik modellből a másikba

A "Modellek karbantartása" ablakra felkerült egy új ikon *Kijelölt modell színeinek és kárpitjainak másolása más modellekre".* 

| Modell<br>1255 BEAVO 1 4 DYNAMIC:                                                                                                    | ModelBod.                                                                                                    | Allager.<br>Adatas azerabetes              | Manasila.                   | 1  |
|----------------------------------------------------------------------------------------------------|----------------------------------------------------------------------------------------------------|--------------------------------------------|-----------------------------|----|
| THEPONTO MASCLAT                                                                                                    | PONTO<br>PUNTO MÁSOLAT                                                                                                    | Anistan szerepenet<br>Arlistán szerepelhet | 30                          | K  |
|                                                                                                    |                                                                                                    |                                            |                             | 6  |
|                                                                                                    |                                                                                                    |                                            |                             | 6  |
|                                                                                                    |                                                                                                    |                                            |                             | 12 |
| 10.0                                                                                                    |                                                                                                    |                                            |                             | 1  |
| A DECEMBER OF A DECEMBER OF A  |                                                                                                    | 2 - 10 - 10 - 10 - 10 - 10 - 10 - 10 - 1   | Later and the second second | 1  |
|                                                                                                    | E/ / 1/3                                                                                                    |                                            | 10 50                       |    |
| Contraction ( Contraction of Contraction of Contrac | (Vesting in the second second s |                                            | Concern Concern Concern     | ME |
| Szinkod Szin                                                                                                    | Kavpit                                                                                                    | köd Kärpit                                 |                             |    |
| 01 KEK                                                                                                    | 0                                                                                                    | 16821                                      |                             |    |
|                                                                                                    |                                                                                                    |                                            |                             |    |

Az ikon segítségével a kijelölt modellhez tartozó színkódokat és kárpit kódokat lehet egy vagy több

másik modellhez másolni. A megnyomását követően megjelenik a "Színek és kárpitok másolása kijelölt modellekre" ablak.

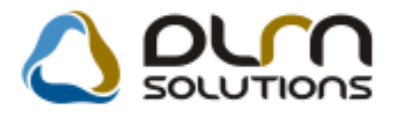

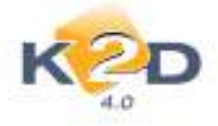

| 🚳 Színek és kárpítok másolása kijelö | ilt modellekre |                            | <u> </u>  |
|--------------------------------------|----------------|----------------------------|-----------|
|                                      | Forrás n       | nodell: BRAVO 1.4 DYNAMIC; | 372.283.3 |
|                                      | C3 K           | (árpitokat is              |           |
| D Modell                             |                | Modellkód                  | Vámtarifa |
| 1306 PUNTO                           |                | PUNTO                      | 30        |
| 1310 PUNTO MÁSOLAT                   |                | PUNTO MÁSOLAT              | 30        |
| <                                    |                |                            | Þ         |
|                                      |                | 1/2                        | NOOK      |

Amennyiben a kárpit kódokat is másolni szeretnénk, akkor szükséges a "Kárpitokat is" jelölőnégyzet pipálása.

A modellek kiválasztása - ahová a másolás készül – treffeléssel történik. OK-t követően a kiválasztott modellekbe másolódnak a színek és a kárpitok.

# 5. CRM

### 5.1. Szalonforgalom számlálás

#### • Alapértelmezett rendezési sorrend: rögzítés dátuma

A "**Szalonforgalom számlálás**" ablakon a lelistázott kérdőívek sorrendje a kérdőívek rögzítésének dátuma csökkenő időrendi sorrendben (azaz a legelső a legutoljára rögzített).

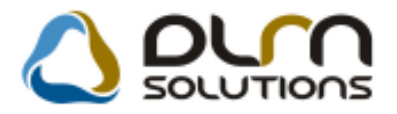

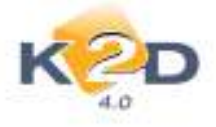

| K CD                | 👌 orn sou       |                  |      |
|---------------------|-----------------|------------------|------|
| Érdeklődő partner   | Kérdőív         | Rögzítés dátu Rö | gzit |
| 705 AUTO TOKÁN KFT  | Érdeklődő-motor | 2010.05.06       | 10:0 |
| 704 AUTO TOKÁN KFT  | Érdeklődő-motor | 2010.05.06.      | 09:5 |
| 703 AUTO TOKÁN KFT  | Érdeklődő-motor | 2010.05.06.      | 09:1 |
| 702BARTÓK GABRIELLA | Érdeklődő-motor | 2010.05.06.      | 08:3 |
| 700 AUTO TOKÁN KFT  | Álmok ereje     | 2010.05.05.      | 10:2 |
| 699 AUTO TOKÁN KFT  | Érdeklődő       | 2010.05.05.      | 10:2 |
| 698 AUTO TOKAN KFT  | Érdeklődő       | 2010.05.05.      | 10:2 |
| 697 AUTO TOKÁN KFT  | Álmok ereje     | 2010.04.26.      | 11:5 |
| 695 AUTO TOKÁN KFT  | Érdeklődő       | 2009.12.14.      | 09:3 |
| 694 AUTO TOKÁN KFT  | Álmok ereje     | 2009.12.14.      | 09:3 |
| Jeklődő-motor       | 1/96 )          |                  | IVI  |

## 5.2. CRM

#### • Új nyomógomb, mely egyszerre jelöli be az el nem végzett feladatokat.

A **"CRM modul"** *Ablakok/CRM napló* menüpontból indítható ablakának **"Feladatonként"** fülére felkerült egy új nyomógomb *(ind)* **"Minden nem elvégzett feladat elvégzése".** A nyomógomb segítségével egyszerre jelölhető be minden olyan feladat, amely még nem került elvégzésre.

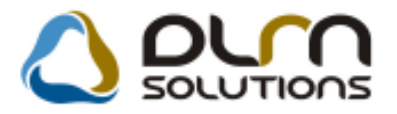

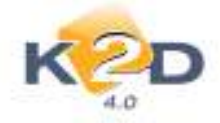

| CRM modul (XDPGENCRM<br>Riportok Szűrés Ablakok                                                                                                    | DIARY - 04.062 )<br>Előző gi, történet                                                           | K2D_TESZT<br>Ért. mód ell. és jav                                                                                                    | Sablon nyomt, napló Cl                                                                                                    | RM törlése Súgó                                                                                                    |                                                                                                    |
|----------------------------------------------------------------------------------------------------|--------------------------------------------------------------------------------------------------|----------------------------------------------------------------------------------------------------|----------------------------------------------------------------------------------------------------|----------------------------------------------------------------------------------------------------|----------------------------------------------------------------------------------------------------|
| KZD                                                                                                    | 0                                                                                                | orn sou                                                                                                    | UTIONS ី                                                                                                    | Még nem elvégzettek<br>Lejárt határidős                                                                                                    |                                                                                                    |
| Mind Partnerenként Típu                                                                                                    | usonként Felada                                                                                  | atonként                                                                                                    |                                                                                                    |                                                                                                    |                                                                                                    |
| Sürgös Feladat leírás<br>Automatikusan ge                                                                                                    | nerált feladat. "A                                                                               | partner régen nem                                                                                                    | Te<br>járt itt." Sz                                                                                                    | vékenység H<br>rerviz                                                                                                    | atáridő ÓÓ:PFÁ<br>2008.11.26. 00:00                                                                                                    |
|                                                                                                    |                                                                                                  |                                                                                                    |                                                                                                    |                                                                                                    |                                                                                                    |
| <                                                                                                    |                                                                                                  |                                                                                                    |                                                                                                    |                                                                                                    | ۲                                                                                                    |
| <ul> <li></li> <li>✓</li> <li>✓</li></ul>                                                                                                    | Esed. dátuma                                                                                     | Esed, Tipus                                                                                                    | Partner neve                                                                                                    | Teljes név tb                                                                                                    | Pp_taszk-PHON ^                                                                                                    |
| < m<br>+ Felhasználó                                                                                                    | Esed. dátuma<br>2008 11.26                                                                       | Esed, Tipus<br>16:00 Partner régen                                                                                                    | Partner neve                                                                                                    | Teljes név tb<br>- Ot                                                                                                    | ▶<br>p_taszk-PHON ▲<br>6-209-262-257                                                                                                    |
| < The second second sec | Esed. dátuma<br>2008.11.26<br>2008.11.26.                                                        | Esed. Tipus<br>16:00 Partner régen<br>16:00 Partner régen                                                                                            | Partner neve<br>n TESZTPARTNER-351<br>n TESZTPARTNER-410                                                                                         | Teljes név tb<br>- 00<br>- 00                                                                                                    | p_taszk-PHON ★<br>6-209-262-257<br>5-30-2-978-967                                                                                                    |
|                                                                                                    | Esed. dátuma<br>2008 11.26.<br>2008.11.26.<br>2008.11.26.<br>2008.11.26.                         | <mark>Esed.</mark> Tipus<br>16:00 Partner régen<br>16:00 Partner régen<br>16:00 Partner régen                                                        | Partner neve<br>n IESZTPARTNER-351<br>nTESZTPARTNER-410<br>nTESZTPARTNER-449                                                                     | Teljes név tb<br>00<br>- 00<br>- (0                                                                                                    | ►<br><b>bp_taszk-PHON</b> ★<br><b>5-209-262-257</b><br><b>5-30-2-978-967</b><br><b>16)30/47-47-489</b><br><b>5-30-9-401 854</b>                                                                                            |
| <ul> <li>m</li> <li>Felhasználó</li> <li>(</li> <li>(</li> <li>(</li> <li>(</li> <li>(</li> <li>(</li> <li>(</li> </ul>                                                                                                    | Esed. dátuma<br>2008.11.26<br>2008.11.26<br>2008.11.26<br>2008.11.26<br>2008.11.26               | <mark>Sed. Típus<br/>16:00 Partner régen<br/>16:00 Partner régen<br/>16:00 Partner régen<br/>16:00 Partner régen<br/>16:00 Partner régen</mark>      | Partner neve<br>n TESZTPARTNER-351<br>n TESZTPARTNER-410<br>n TESZTPARTNER-425<br>n TESZTPARTNER-449<br>n TESZTPARTNER-454                       | Teljes név tb<br>- 00<br>- 00<br>- 00<br>- 00<br>- 00                                                                                                    | p_taszk-PHON         6-209-262-257         5-30-2-978-967         6)30/47-47-489         5-30-9-401-854         57-4668                                                                                                    |
| <ul> <li>✓ ("</li> <li>✓ (</li> <li>✓ (</li> <li>✓ (</li> <li>✓ (</li> <li>✓ (</li> <li>✓ (</li> <li>✓ (</li> <li>✓ (</li> <li>✓ (</li> <li>✓ (</li> <li>✓ (</li> <li>✓ (</li> </ul>                                                                                                    | Esed. dátuma<br>2008.11.26<br>2008.11.26<br>2008.11.26<br>2008.11.26<br>2008.11.26<br>2008.11.26 | sed. Tipus<br>16:00 Partner régen<br>16:00 Partner régen<br>16:00 Partner régen<br>16:00 Partner régen<br>16:00 Partner régen<br>16:00 Partner régen | Partner neve<br>n TESZTPARTNER-351<br>nTESZTPARTNER-410<br>nTESZTPARTNER-425<br>nTESZTPARTNER-449<br>nTESZTPARTNER-454<br>nTESZTPARTNER-494      | Teljes név tb<br>00<br>- 00<br>- 00<br>- 00<br>- 00<br>- 00<br>- 00<br>- 00                                                                                                    | pp_taszk-PHON         6-209-262-257         6-30-2-978-967         6)30/47-47-489         6-30-9-401-854         57-4568         6)30/279-06-99                                                                            |
| <                                                                                                    | Esed. dátuma<br>2008.11.26<br>2008.11.26<br>2008.11.26<br>2008.11.26<br>2008.11.26<br>2008.11.26 | <b>Ised. Tipus</b><br>16:00 Partner régen<br>16:00 Partner régen<br>16:00 Partner régen<br>16:00 Partner régen<br>16:00 Partner régen                | Partner neve<br>n TESZTPARTNER-351<br>n TESZTPARTNER-410<br>n TESZTPARTNER-425<br>n TESZTPARTNER-449<br>n TESZTPARTNER-494                       | Teljes név tb<br>00<br>- 00<br>- 00<br>- 00<br>- 00<br>- 00<br>- 00<br>- 00                                                                                                    | pp_taszk-PHON       ◆         6-209-262-257       ●         5-30-2-978-967       ●         6)30/47-47-489       ●         6-30-9-401-854       ●         67-4568       ●         (6)30/279-06-99       +         +       - |
| <                                                                                                    | Esed. dátuma<br>2008 11.26<br>2008 11.26<br>2008 11.26<br>2008 11.26<br>2008 11.26<br>2008 11.26 | sed. Tipus<br>16:00 Partner régen<br>16:00 Partner régen<br>16:00 Partner régen<br>16:00 Partner régen<br>16:00 Partner régen                        | Partner neve<br>n TESZTPARTNER-351<br>n TESZTPARTNER-410<br>n TESZTPARTNER-425<br>n TESZTPARTNER-449<br>n TESZTPARTNER-454<br>n TESZTPARTNER-494 | Teljes név         tb           00         00           00         00           00         00           00         00           00         00           00         00           00         00           00         00           00         00           00         00           00         00           00         00           00         00           00         00           00         00           00         00           00         00           00         00           00         00           00         00           00         00           00         00           00         00           00         00           00         00           00         00           00         00           00         00           00         00           00         00           00         00           00         00           00         00           00 | pp_taszk-PHON ←         5-209-262-257         5-30-2-978-967         6)30/47-47-489         5-30-9-401-854         57-4568         6)30/279-06-99         +         -                                                      |

#### • Műszaki vizsga behívó levélre szabadon tölthető megjegyzés beépítése

"CRM" modulból nyomtatható műszaki vizsga behívó leveleken megjeleníthető egy tetszőleges szövegű megjegyzés.

Az **Általános törzskarbantartók/Riport megjegyzések** modulban kell rögzíteni ezt a megjegyzést. A modul indítását követően a műszaki vizsga behívó levél nevét kell megkeresni (a riport jobb alsó sarkában található pl. xd16crm\_servcall.rpt) **"XD16CRM\_SERVCALL"**.

A "FREE\_PARAM" sorban – bármelyik típusú műszaki vizsga behívó levél esetén – a "*Riport* szöveg" mezőben megadható a tetszőleges megjegyzés. A megjegyzés megadását követően "élő"re kell tenni a sort.

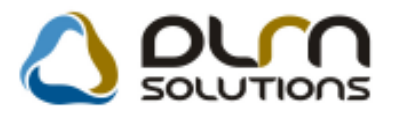

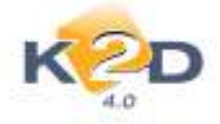

| Riport megjegyzés módosítása                                  |            | ×                   |
|---------------------------------------------------------------|------------|---------------------|
|                                                               |            |                     |
| Rip. neve XD16CRM_SERVCALL Kötött                             | ]          | ID 698              |
| Megj.neve FREE_PARAM                                          | ]          | Élő Élő 🖵           |
| Rip.megnevezése Ez a szabadon paraméterezhető rész akkor jele | enik meg a | riport alján, ha él |
| Név id.nyelven Szabadon paraméterezhető rész                  |            |                     |
| Név angolul Szabadon paraméterezhető rész                     |            |                     |
| Riport szöveg Ide kell megadni a megjegyzést                  |            |                     |
| Rendszerparam.                                                |            |                     |
|                                                               |            | NO<br>OK            |

Ezt követően a műszaki vizsga levél nyomtatásakor megjelenik a megadott megjegyzés.

| HOI                                 | VDA                                                                                                    |                                | K2D TE SZT KFT. 2                                                               |
|-------------------------------------|----------------------------------------------------------------------------------------------------|--------------------------------|---------------------------------------------------------------------------------|
|                                     |                                                                                                    |                                | 1037 Budapest Zayu. 24.                                                         |
|                                     |                                                                                                    |                                | Tel: -<br>Fax: -                                                                |
|                                     |                                                                                                    |                                | email: info@k2d.hu                                                              |
|                                     |                                                                                                    |                                |                                                                                 |
|                                     |                                                                                                    | TES                            | ZTPARTNER-7956                                                                  |
|                                     |                                                                                                    | 1116                           | BUDAPEST                                                                        |
|                                     |                                                                                                    | TES                            | ZT U. 7956                                                                      |
| T isztelt Üg                        | yfelünk                                                                                                 |                                |                                                                                 |
| Kérjük eng                          | edje meg, hogy felhívjuk szíves figyelmé                                                                | t az alábbiakb                 | an közölt adatokra.                                                             |
| Örömmel<br>amennyiber<br>munkatársu | állunk szíves rendelkezésére, hogy a<br>n megrendelésével Társaságunkat kivánj<br>nkat a telefonszámon. | kapcsolódó<br>ja megtiszteli   | feladatokat elvégezzük. Kérjük, hogy<br>ni, időpont egyeztetés céljából keresse |
| Gépjármű                            | adatok                                                                                                  |                                |                                                                                 |
| T tp us:                            | HONDA CIVIC HYBRID                                                                                      |                                | Forgalm i readszám: KNU-792                                                     |
| Alváz szám :                        | JHMFD362078208936                                                                                       | Motorszám:                     | LDA22033987                                                                     |
| 2. évi szerv                        | iz                                                                                                    |                                |                                                                                 |
| Oszintén re<br>elvárásaina          | eméljük, hogy a Társaságunknál igénybe<br>k, és továbbra is megtisztel minket megre                     | vett szolgált<br>endeléseivel. | atásokkal sikerült megfelelnünk az On                                           |
| Ennek rem<br>kivánunk.              | ényében, további jó egészséget, kelleme                                                                 | s autózási élr                 | nényeket és balesetmentes közlekedést                                           |

Ide kell megadni a megjegyzést

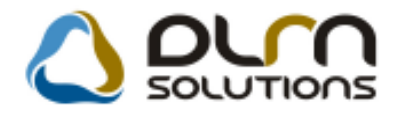

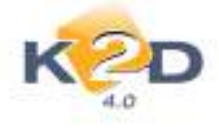

# 6. FELADAT KEZELÉS

### 6.1. Feladat kezelő

#### • Általános feladatkezelő modulból is elvégezhetőek a CRM feladatok

A K2D rendszer indításakor megjelenő "**Küldött és fogadott feladatok**" ablakból is elvégezhetőek a CRM feladatok (nem kell a CRM modulba belépni).

A feladatok elvégzésének folyamata a következő:

- 1. A "Küldött és fogadott feladatok" ablakon az elvégzendő feladatot ki kell jelölni.
- 2. A kijelölést követően meg kell nyomni a zem nyomógombot.

| Kūldōtt      | és fogadott feladate   | ok ( dmsdba )                                                                                 |                      |
|--------------|------------------------|-----------------------------------------------------------------------------------------------|----------------------|
| Szűrés státu | uszra Dátum alapj      | ján szűrés Feladataim Feladatok törlése Súgó                                                  |                      |
| K            |                        | Törölt feladatok is 🔄 💿 Küldendő feladatok<br>💿 Elküldött feladatok<br>💿 Elvégzendő feladatok |                      |
| Cimzett      | Feladat                | kör Megjegyzés                                                                                | · ·                  |
| dmsdba       | -                      | Autom. gen. feladat: rendszeres szervízbehívó                                                 |                      |
| dmsdba       | -                      | 📕 A következő szervízbehívók nem készültek el határidőre (forg. vagy zöldk. eng               | . lejárta feladat ic |
| dmsdba       | -                      | Autom. gen. feladat: rendszeres szervízbehívó                                                 |                      |
| dmsdba       | -                      | A következő szervízbehívók nem készültek el határidőre (forg. vagy zöldk. eng                 | . lejárta feladat ic |
| dmsdba       | -                      | A következő szervízbehívók nem készültek el határidőre (forg. vagy zöldk. eng                 | . lejárta feladat ic |
| dmsdba       | -                      | Autom. gen. feladat: rendszeres szervízbehívó                                                 |                      |
| dmsdba       | -                      | 💽 A következő szervízbehívók nem készültek el határidőre (forg. vagy zöldk. eng               | . lejárta feladat ic |
| dmsdba       | -                      | Autom. gen. feladat: rendszeres szervízbehívó                                                 |                      |
| dmsdba       | -                      | A következő szervízbehívók nem készültek el határidőre (forg. vagy zöldk. eng                 | . lejárta feladat id |
| dmsdba       | -                      | Automatikusan generált feladat. "A partner régen nem járt itt."                               |                      |
| dmsdba       | -                      | A következő szervízbehívók nem készültek el határidőre (forg. vagy zöldk. eng                 | . lejárta feladat ic |
| dmsdba       | -                      | Autom. gen. feladat: rendszeres szervízbehívó                                                 |                      |
| dmsdba       | -                      | 💽 0 revíziós munkalap megnyitásra került, rendelés id: 1287, várható elkészülés               | dátuma: 2009.04      |
| dmsdba       | -                      | 🗨 🛛 revíziós munkalap megnvitásra került, rendelés id: 1384, várható elkészülés               | dátuma: 2009.0       |
| dmsdba       | <b>*</b> -             | 💌 Autom, gen, feladat, rendszeres szervizbehívó                                               |                      |
| dmsdba       | -                      | 🔄 A következő szervízbehívók nem készültek el határidőre (forg. vagy zöldk. eng               | . lejárta feladat ic |
| dmsdba       | -                      | A következő szervízbehívók nem készültek el határidőre (forg. vagy zöldk. eng                 | . lejárta feladat ic |
| •            | m                      |                                                                                               | •                    |
|              | <b>≣</b> ]t <b>≣</b> ] |                                                                                               |                      |
|              |                        |                                                                                               |                      |

3. A **"Kijelölt feladat módosítása"** ablakon meg kell nyomni a **Seladat elvégzése**" nyomógombot.

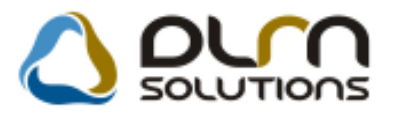

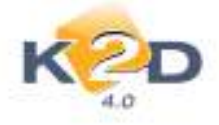

| Tipus (<br>Rogzită<br>Hatăridă | 008 PARTNERES CR | Siergăs [1] | Feladat Rogzité | 6332<br>s kióp. 20<br>Álilapo | 10 3<br>09 07 08 12<br>12 Ehrigzendő |
|--------------------------------|------------------|-------------|-----------------|-------------------------------|--------------------------------------|
| Cimzett<br>Feladatkor          | medba            | ]<br>       | Átadható        | e a felada                    | e 🗆 🗌                                |
| Aldivizio                      |                  |             |                 |                               |                                      |

4. A megjelenő "**Kijelölt feladat módosítása**" ablakon treffeléssel választhatóak ki az elvégzendő feladatok. A feladat elvégzése a **Feladat elvégzése**" ikonnal történik.

| 😨 kijeron feladat modositika | Ê.                         |                        | log.au         |
|------------------------------|----------------------------|------------------------|----------------|
| K@D                          | 0 oun s                    | OLUTIONS               |                |
| Felhaszaáló                  | Esed, datum Esed, Tipes    | Partner neve           | Teljos név 🛛 🖥 |
| 11. A 1                      | 2009 07 08: 12 00K (telez) | SZEWITESZTPARTNER 482  |                |
| 1                            | 2009.07.08 12.00k0kelező   | szerviTESZTPARTNER-826 | VOI            |
| 1 (F                         | 2009 07 08 12 00 Kittelező | szerv(TESZTPARTNER-827 | )(OF           |
| 111                          | 2009.07.08 12.00 Kotelező  | szewITESZTPARTNER-284  | - W2           |
|                              |                            |                        |                |
|                              |                            |                        |                |
| 8 🕺 🗈                        |                            |                        | ×              |

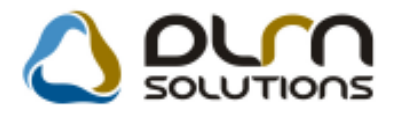

+

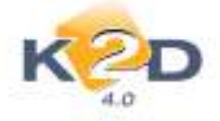

- A ikon segítségével az elvégzendő feladatok egyszerre treffelhetőek, illetve egyszerre kivehető a kijelölés.
  - A 🔯 ikon segítségével elvégezhetőek a kijelölt feladatok
- A kijelölt feladat módosítása" ablak.
- A kijelölt partnerről tekinthető meg CRM információ ("**Partneri információk adott partnerre**" ablak megjelenítése)
- A <sup>1</sup>/<sub>2</sub> ikon segítségével a kijelölt feladatok törölhetőek.
- 5. A feladat elvégzése már a CRM modulban megszokott módon történik. A rendszer rákérdez, hogy nyomtasson-e etikett cimkét, illetve a képernyőn megjelenítésre kerülnek a levelek, elküldésre kerül az e-mail stb. a feladat értesítési módjától függően.

# 7. JELENTÉSEK

#### 7.1. Szervizjelentés

• A "Szervizjelentés adott munkalapra elsődleges szerelőnként" riport a számlát nyomtató felhasználóra is lehívható

Az "**Időszaki szervizjelentések**" modul *Riportok/Szerv.jel.telj.d.-ra/Műszakbontással* menüpont alól lehívható "Szervizjelentés adott munkalapra elsődleges szerelőnként" riport lehívható a számlát készítő felhasználó szerinti bontásban is.

A riport indítását követően megjelenő **"Kérem a riport paramétereit"** ablakon megadható, hogy a munkafelvevőre, vagy a számlakészítő személye szerinti bontásban kérjük le a riportot.

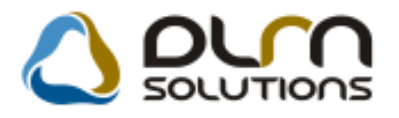

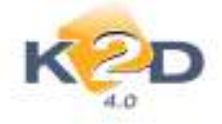

| Kérem a riport paramétereit!   |                      |                |
|--------------------------------|----------------------|----------------|
| Kezdő dátum: 2010.05.01 💌      |                      |                |
| Végdátum: 2010.06.23           |                      |                |
| Munkafelvevő 💿 Számlakészítő 🔿 |                      |                |
| <ul> <li>Teljes név</li> </ul> | Telephely név        | Település      |
| dmsdba                         | ♣ KÖZPONTI TELEPHELY | BUDAPES        |
| TESZT15                        | ÚJ TELEPHELY         | ZALAEGEF       |
| TESZT2                         |                      |                |
| TÓTH IMRE                      |                      |                |
| TESZT3                         |                      |                |
|                                |                      |                |
|                                |                      |                |
| J                              | <                    |                |
| Részleg neve(N)                | 🔹 Munkalap típus (N) |                |
| SZERVIZ RÉSZLEG                | Normál               |                |
| VILLAMOSSÁGI RÉSZLEG           | Garancia             |                |
| KAROSSZÉRIA - LAKATOS RÉSZLEG  | CASCO                |                |
| FENYEZO RESZLEG                | GFB                  |                |
|                                | Belső                |                |
|                                | I I⊏ġyeb             |                |
|                                |                      | NO<br>NO<br>K) |
|                                |                      |                |

A riport adattartalma nem változott.